#### **COMPREHENSIVE SERVICES**

We offer competitive repair and calibration services, as well as easily accessible documentation and free downloadable resources.

#### SELL YOUR SURPLUS

We buy new, used, decommissioned, and surplus parts from every NI series. We work out the best solution to suit your individual needs. We Sell For Cash We Get Credit We Receive a Trade-In Deal

**OBSOLETE NI HARDWARE IN STOCK & READY TO SHIP** 

We stock New, New Surplus, Refurbished, and Reconditioned NI Hardware.

APEX WAVES

**Bridging the gap** between the manufacturer and your legacy test system.

1-800-915-6216
 www.apexwaves.com
 sales@apexwaves.com

 $\bigtriangledown$ 

All trademarks, brands, and brand names are the property of their respective owners.

Request a Quote CLICK HERE PXIe-5667

# CALIBRATION PROCEDURE NI PXIe-5693

**RF** Preselector Module

This document contains the verification and adjustment procedures for the National Instruments PXIe-5693 (NI 5693) RF preselector module. Refer to ni.com/calibration for more information about calibration solutions.

# Contents

| Required Software                                                      | 2  |
|------------------------------------------------------------------------|----|
| Related Documentation                                                  | 2  |
| Test Equipment                                                         | 2  |
| Test Conditions                                                        | 10 |
| Initial Setup                                                          | 10 |
| Characterizing the Test System                                         | 10 |
| Designating the Power Splitter Reference Output                        | 11 |
| Zeroing and Calibrating the Power Sensor                               | 11 |
| Characterizing the RF Source 1 Power (Direct)                          | 11 |
| Characterizing the RF Source 2 Power (Direct)                          | 13 |
| Characterizing the RF Source Power (with Splitter and Attenuator)      | 14 |
| Characterizing the RF Source Power (with Combiner, Splitter, and 20 dB |    |
| Attenuator)                                                            | 15 |
| Characterizing the Spectrum Analyzer (with Cable and 10 dB Attenuator) | 18 |
| As-Found and As-Left Limits                                            | 19 |
| Verification                                                           | 19 |
| Verifying Noise Figure                                                 | 19 |
| Verifying In-Band Third Order Intercept (TOI)                          | 24 |
| Verifying Out-of-Band TOI                                              | 29 |
| Verifying Reverse Isolation                                            | 34 |
| Verifying Calibration Signal Amplitude Accuracy                        | 38 |
| Adjustment                                                             | 41 |
| Adjusting RF Gain                                                      | 41 |
| Adjusting Cal Tone Power Accuracy                                      | 44 |
| Reverification                                                         | 47 |
| Appendix A: Test Frequencies for RF Gain Adjustment                    | 47 |
| Appendix B: Test Frequencies for Cal Tone Amplitude Adjustment         | 51 |
| Worldwide Support and Services                                         | 54 |

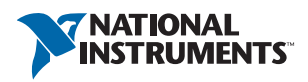

# **Required Software**

Calibrating the NI 5693 requires you to install the following software on the calibration system.

- NI-RFSA 2.6 or later
- NI Spectral Measurements Toolkit 2.6 or later

You can download all required software from ni.com/downloads.

The software supports programming the calibration procedures in the LabVIEW, C, and LabWindows<sup>™</sup>/CVI<sup>™</sup> application development environments (ADEs). When you install the software, you need to install support only for the ADE that you intend to use.

# **Related Documentation**

You might find the following documents helpful as you perform the calibration procedure:

- NI 5693 RF Preselector Module Getting Started Guide
- NI 5667 (3.6 GHz) Spectrum Monitoring Receiver Getting Started Guide
- NI 5667 (7 GHz) Spectrum Monitoring Receiver Getting Started Guide
- NI RF Vector Signal Analyzers Help
- NI PXIe-5693 Specifications
- NI PXIe-5667 (3.6 GHz) Specifications
- NI PXIe-5667 (7 GHz) Specifications

The latest versions of these documents are available on ni.com/manuals.

This calibration procedure calibrates the NI 5693 as an independent module. To calibrate the NI 5693 as a part of the NI PXIe-5667 (NI 5667), refer to the *NI PXIe-5667 Calibration Procedure* document available at ni.com/manuals.

# Test Equipment

Table 1 lists the equipment NI recommends for the performance verification and adjustment procedures. If the recommended equipment is not available, select a substitute using the minimum requirements listed in the table.

| Equipment         | Recommended Models                        | Where Used                                                                                                    | Minimum Requirements                                                                                                    |
|-------------------|-------------------------------------------|----------------------------------------------------------------------------------------------------|----------------------------------------------------------------------------------------------------|
| Noise source      | NoiseCom NC346B Precision                 | Noise figure verification                                                                                                    | Frequency: 10 MHz to 8 GHz<br>Output ENR: 14 dB to 16 dB<br>VSWR: 1.25                                                                                                    |
| Spectrum analyzer | Rohde & Schwarz<br>FSU26 Options B23, B25 | <ul> <li>Test system characterization</li> <li>Verifications: <ul> <li>Noise figure</li> <li>In-band third order intercept</li> <li>Out-of-band third order intercept</li> <li>Reverse isolation</li> </ul> </li> </ul>                                                                                                    | Frequency range: 20 MHz to 8 GHz<br>Internal preamplifier<br>Noise source control (28 V supply, BNC<br>connector)                                                                                                    |
| Power meter       | Anritsu ML2438A                           | <ul> <li>Test system characterization</li> <li>Verifications: <ul> <li>In-band third order intercept</li> <li>Out-of-band third order intercept</li> <li>Reverse isolation</li> <li>Calibration signal amplitude accuracy</li> </ul> </li> <li>Adjustments: <ul> <li>RF gain</li> <li>Calibration tone power accuracy</li> </ul> </li> </ul> | Display resolution: ≤0.01 dB<br>Settling: ±0.1%<br>Instrumentation accuracy: <±0.5%<br>Noise, zero set, and drift: ≤±0.5% full-scale<br>(lowest range)<br>Reference power uncertainty: ≤±0.9%<br>Reference output VSWR: <1.04 |

| Table 1. | Recommended | Equipment for | or NI 5693 | Calibration |
|----------|-------------|---------------|------------|-------------|
|----------|-------------|---------------|------------|-------------|

| Equipment                            | Recommended Models | Where Used                                                                                                    | Minimum Requirements                                                                                                    |
|--------------------------------------|--------------------|----------------------------------------------------------------------------------------------------|----------------------------------------------------------------------------------------------------|
| (2x) Power sensor                    | Anritsu MA2473D    | Test system characterization                                                                                                    | Power range: -55 dBm to 20 dBm                                                                                                    |
| (power sensor A)<br>(power sensor B) |                    | <ul> <li>Verifications:</li> <li>In-band third order intercept</li> <li>Out-of-band third order<br/>intercept</li> <li>Reverse isolation</li> <li>Calibration signal amplitude<br/>accuracy</li> <li>Adjustments:</li> <li>RF gain</li> <li>Calibration tone power<br/>accuracy</li> </ul> | Frequency range: 10 MHz to 8 GHz         Input VSWR:         10 MHz to 50 MHz         50 MHz to 2 GHz         2 GHz to 8 GHz        <1.22 |

| Equipment                                                               | Recommended Models                               | Where Used                                                                                                    | Minimum Requirements                                                                                                    |
|-------------------------------------------------------------------------|--------------------------------------------------|----------------------------------------------------------------------------------------------------|----------------------------------------------------------------------------------------------------|
| (2x) Signal<br>generator<br>(RF source 1)<br>(RF source 2)              | Anritsu MG3692C<br>Options 2A, 3, 4, 15A, and 22 | <ul> <li>Test system characterization</li> <li>Verifications: <ul> <li>In-band third order intercept</li> <li>Out-of-band third order intercept</li> <li>Reverse isolation</li> <li>Calibration signal amplitude accuracy</li> </ul> </li> <li>Adjustments: <ul> <li>RF gain</li> <li>Calibration tone power accuracy</li> </ul> </li> </ul> | Frequency range: 8 MHz to 8 GHzLeveled power: -115 dBm to 18 dBmPower accuracy: $\pm 1.5$ dBHarmonics:0.1 MHz to $\leq 10$ MHz>10 MHz to $\leq 100$ MHz>10 MHz to $\leq 100$ MHz>100 MHz to $\leq 2.2$ GHz>2.2 GHz to $\leq 8$ GHzNonharmonic Spurious:0.1 MHz to $\leq 10$ MHz>10 MHz to $\leq 2.2$ GHz>0.1 MHz to $\leq 10$ MHz>10 MHz to $\leq 2.2$ GHz>0.1 MHz to $\leq 10$ MHz>10 MHz to $\leq 2.2$ GHz>-60 dBc>2.2 GHz to $\leq 8$ GHz>-60 dBc>2.2 GHz to $\leq 8$ GHz>-60 dBc>2.2 GHz to $\leq 8$ GHz>-60 dBc>2.2 GHz to $\leq 8$ GHz |
| (4x) SMA (m)-to-<br>SMA (m) cable<br>(36 in.)<br>SMA (f)-to-<br>SMA (m) | MegaPhase G916-SISI-36<br>Rosenberger 166782A-01 |                                                                                                    | Frequency range: DC to 8 GHz<br>Insertion loss: $\leq 2$ dB at 8 GHz<br>Impedance: 50 $\Omega$<br>VSWR: $\leq 1.35$ at 8 GHz<br>Frequency range: DC to 8 GHz                                                                                                    |
| semi-rigid cable<br>(1.08 in. with<br>slight angle bend)                |                                                  |                                                                                                    |                                                                                                    |

| Equipment                                     | Recommended Models                    | Where Used                                                                                                    | Minimum Requirements                        |
|-----------------------------------------------|---------------------------------------|----------------------------------------------------------------------------------------------------|---------------------------------------------|
| (2x) BNC (m)-to-<br>BNC (m) cable<br>(36 in.) | NI 763485-01                          | Noise figure verification                                                                                                    | _                                           |
| (2x) BNC (m)-to-<br>BNC (m) cable             | _                                     | _                                                                                                    | _                                           |
| SMA (m)-to-<br>SMA (m) adapter                | Huber+Suhner<br>32_SMA-50-0-52/199_NE | <ul> <li>Verifications:</li> <li>In-band third order intercept</li> <li>Out-of-band third order<br/>intercept</li> <li>Reverse isolation</li> <li>Calibration signal amplitude<br/>accuracy</li> <li>Adjustments:</li> <li>RF gain</li> <li>Calibration tone power<br/>accuracy</li> </ul> | Frequency range: DC to 8 GHz<br>VSWR: <1.14 |
| SMA (f)-to-<br>SMA (f) adapter                | Huber+Suhner<br>31_SMA-50-0-1/111_NE  | Noise figure verification                                                                                                    | Frequency range: DC to 8 GHz                |

| Equipment                                  | Recommended Models                 | Where Used                                                                                                    | Minimum Requirements                                                                                                    |
|--------------------------------------------|------------------------------------|----------------------------------------------------------------------------------------------------|----------------------------------------------------------------------------------------------------|
| SMA (m)-to-<br>SMA (f)<br>10 dB attenuator | Huber+Suhner<br>6610_SMA-50-1/199N | <ul> <li>Test system characterization</li> <li>Verifications:</li> <li>In-band third order intercept</li> <li>Out-of-band third order<br/>intercept</li> <li>Reverse isolation</li> </ul>                                                        | Frequency range: DC to 8 GHz<br>Attenuation: 10 dB (nominal)<br>Power rating: 2 W average<br>Impedance: 50 $\Omega$<br>VSWR:<br>DC to 4 GHz $\leq 1.15$<br>4 GHz to 8 GHz $\leq 1.20$ |
| SMA (m)-to-<br>SMA (f)<br>20 dB attenuator | Huber+Suhner<br>6620_SMA-50-1/199N | <ul> <li>Test system characterization</li> <li>Verifications: <ul> <li>In-band third order intercept</li> <li>Out-of-band third order intercept</li> <li>Reverse isolation</li> <li>Calibration signal amplitude accuracy</li> </ul> </li> </ul> | Frequency range: DC to 8 GHz<br>Attenuation: 20 dB (nominal)<br>Power rating: 2 W average<br>Impedance: 50 $\Omega$<br>VSWR:<br>DC to 4 GHz $\leq 1.15$<br>4 GHz to 8 GHz $\leq 1.20$ |
| SMA (m)-to-<br>SMA (f)<br>6 dB attenuator  | Anritsu 41KB-6                     | <ul> <li>Test system characterization</li> <li>Calibration signal amplitude</li> <li>accuracy verification</li> <li>Adjustments:</li> <li>RF gain</li> <li>Calibration tone power<br/>accuracy</li> </ul>                                        | Frequency range: DC to 8 GHz<br>Attenuation: 6 dB<br>Power rating: 2 W average                                                                                                    |

| Equipment           | Recommended Models        | Where Used                                                    | Minimum Requirements                    |
|---------------------|---------------------------|---------------------------------------------------------------|-----------------------------------------|
| Power splitter      | Aeroflex/Weinschel 1593   | Test system characterization                                  | Frequency range: DC to 8 GHz            |
| (two-resistor type) |                           | Verifications:                                                | Amplitude tracking: <0.25 dB            |
|                     |                           | • In-band third order intercept                               | Phase tracking: <4°                     |
|                     |                           | Out-of-band third order     intercept                         | Insertion loss: ≤8.5 dB (6 dB, nominal) |
|                     |                           | Reverse isolation                                             | Power rating: 1 W                       |
|                     |                           | <ul> <li>Calibration signal amplitude<br/>accuracy</li> </ul> | Impedance: 50 Ω                         |
|                     |                           | Adjustments:                                                  | VSWR:                                   |
|                     |                           | • RF gain                                                     | DC to 8 GHz≤1.25                        |
|                     |                           | Calibration tone power                                        | Equivalent output VSWR:                 |
|                     |                           | accuracy                                                      | DC to 8 GHz                             |
|                     |                           |                                                               | Connectors: 3.5 mm (f)                  |
| Low frequency       | Mini Circuits ZFSC-2-5-S+ | Test system characterization                                  | Frequency range: 10 MHz to 1.5 GHz      |
| power combiner      |                           | Verifications:                                                | Isolation:                              |
|                     |                           | • In-band third order intercept                               | 10 MHz to 100 MHz≥15 dB                 |
|                     |                           | Out-of-band third order     intercent                         | 100 MHz to 750 MHz                      |
|                     |                           | intercept                                                     | /50 MHZ to 1.5 GHZ≥18 dB                |
|                     |                           |                                                               | Insertion loss:                         |
|                     |                           |                                                               | 10 MHz to 100 MHz                       |
|                     |                           |                                                               | 750 MHz to 1.5 GHz≤4.5 dB               |
|                     |                           |                                                               | Connectors: SMA (f)                     |

| Equipment                        | Recommended Models | Where Used                                                                                                    | Minimum Requirements                                                                                                    |
|----------------------------------|--------------------|----------------------------------------------------------------------------------------------------|----------------------------------------------------------------------------------------------------|
| High frequency<br>power combiner | Agilent 87302C     | <ul> <li>Test system characterization</li> <li>Verifications:</li> <li>In-band third order intercept</li> <li>Out-of-band third order<br/>intercept</li> </ul> | Frequency range: 500 MHz to 8 GHz<br>Isolation:<br>500 MHz to 8 GHz≥19 dB<br>Insertion loss:<br>500 MHz to 8 GHz≤4.5 dB<br>Connectors: 3.5 mm (f) |
| Torque wrench                    | _                  | _                                                                                                    | Refer to <i>Test Conditions</i> for torque wrench specifications.                                                                                 |

9

# **Test Conditions**

The following setup and environmental conditions are required to ensure the NI 5693 meets published specifications.

- Keep cabling as short as possible. Long cables and wires act as antennas, picking up extra noise that can affect measurements.
- Verify that all connections, including front panel connections and screws, are secure.
- Maintain an ambient temperature of 23 °C  $\pm$ 5 °C.
- Keep the relative humidity between 10% and 90%, noncondensing.
- Ensure that the PXI Express chassis fan speed is set to HIGH, that the fan filters, if present, are clean, and that the empty slots contain filler panels. For more information about maintaining adequate air circulation in your PXI/PXI Express chassis, refer to the *Maintain Forced-Air Cooling Note to Users* document available at ni.com/manuals.
- Allow a warm-up time of at least 30 minutes after the chassis is powered on and NI-RFSA is loaded and recognizes the NI 5693. The warm-up time ensures that the NI 5693 and test instrumentation are at a stable operating temperature.
- In each verification procedure, insert a delay between configuring all devices and acquiring the measurement. This delay may need to be adjusted depending on the instruments used but should always be at least 1,000 ms for the first iteration and 100 ms for each other iteration.
- Use an appropriate torque wrench or torque screwdriver and SMA driver bit to tighten all module RF connectors (SMA or 3.5 mm). NI recommends use of  $1 \text{ N} \cdot \text{m}$  (9 lb  $\cdot$  in.).
- Lock all test equipment to the REF OUT signal on the back of the PXI Express chassis. Refer to the *NI 5667 Timing Configurations* topic in the *NI RF Vector Signal Analyzers Help* for more information about configuring clocking sources.

# Initial Setup

Refer to the *NI 5693 RF Preselector Module Getting Started Guide* for information about how to install the software and hardware and how to configure the NI 5693 in Measurement & Automation Explorer (MAX).

# Characterizing the Test System

You use the measured response of the test system during verification tests.

The power splitter and attenuation response is measured at the RF input frequencies used in the verification tests.

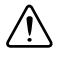

**Caution** The connectors on the device under test (DUT) and test equipment are fragile. Carefully perform the steps in these procedures to prevent damaging any DUTs or test equipment.

### Designating the Power Splitter Reference Output

Designate one of the two outputs of the power splitter as the reference output. Consistently use the same output as the reference output throughout the characterization and verification procedures.

### Zeroing and Calibrating the Power Sensor

- 1. Connect channel A of the power meter to power sensor A.
- 2. Connect channel B of the power meter to power sensor B.
- 3. Zero and calibrate the power sensors using the built-in functions in the power meter.

### Characterizing the RF Source 1 Power (Direct)

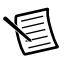

**Note** Zero and calibrate the power sensor using the procedure in the *Zeroing and Calibrating the Power Sensor* section prior to starting this procedure.

- 1. Connect the RF source 1 output directly to the power sensor B input.
- 2. Connect power sensor B to channel B of the power meter. Figure 1 shows the completed equipment setup.

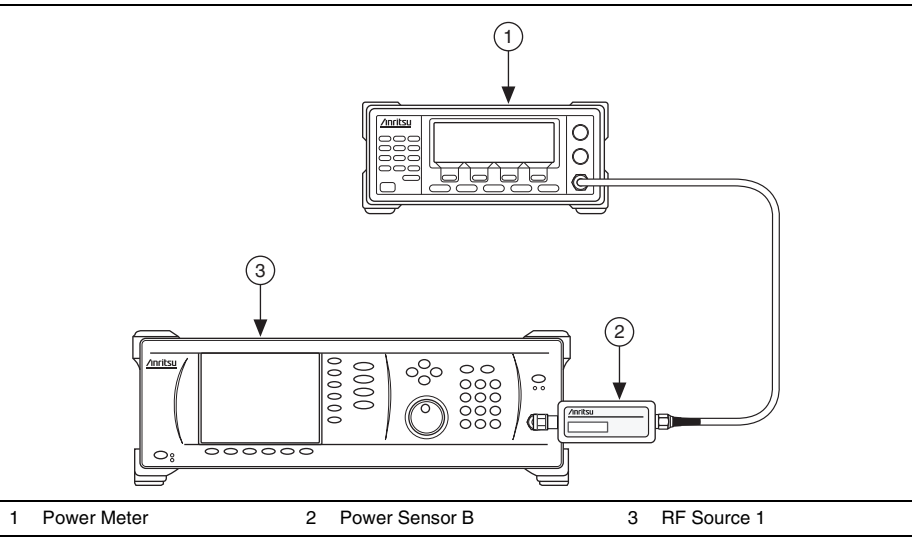

#### Figure 1. RF Source 1 Power (Direct) Characterization Equipment Setup

3. Set the RF source 1 frequency according to the first row in Table 2.

| Start Frequency | Stop Frequency | Step Size |
|-----------------|----------------|-----------|
| 10 MHz          | 100 MHz        | 10 MHz    |
| 100 MHz         | 187.5 MHz      | 87.5 MHz  |
| 190 MHz         | 199 MHz        | 9 MHz     |
| 200 MHz         | 612.5 MHz      | 100 MHz   |
| 700 MHz         | 3.6 GHz        | 100 MHz   |
| 3.6 GHz         | 7 GHz          | 200 MHz   |

 Table 2.
 RF Source Power (Direct) Characterization Frequencies

- 4. Set the RF source 1 power to 0 dBm.
- 5. Measure the channel B power using the appropriate calibration factor for the power sensor frequency. This value is the *RF Source 1 Power* (*Direct*)<sub>B</sub>.
- 6. Repeat steps 3 through 5 for all remaining frequencies described by Table 2.
- 7. Repeat steps 1 through 6 using power sensor A. This measured power is the *RF Source 1 Power (Direct)*<sub>A</sub>.

### Characterizing the RF Source 2 Power (Direct)

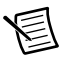

1

**Note** Zero and calibrate the power sensor using the procedure in the *Zeroing and Calibrating the Power Sensor* section prior to starting this procedure.

- 1. Connect the RF source 2 output directly to the power sensor B input.
- 2. Connect power sensor B to channel B of the power meter. Figure 2 shows the completed equipment setup.

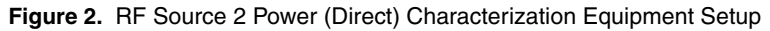

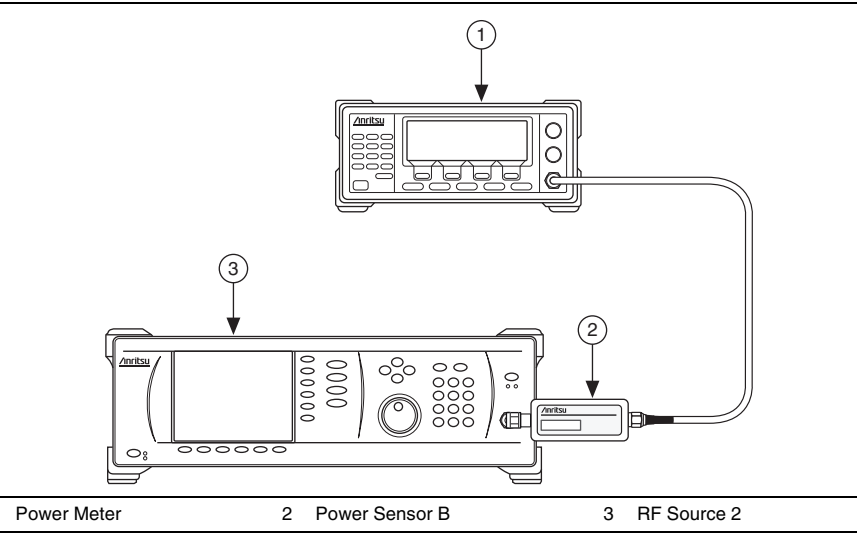

- 3. Set the RF source 2 frequency according to the first row in Table 2.
- 4. Set the RF source 2 power to 0 dBm.
- 5. Measure the channel B power using the appropriate calibration factor for the power sensor frequency. This value is the *RF Source 2 Power (Direct)*.
- 6. Repeat steps 3 through 5 for all remaining frequencies described by Table 2.

#### Characterizing the RF Source Power (with Splitter and Attenuator)

**Note** Zero and calibrate the power sensor and define the power splitter reference output using the procedures in the Designating the Power Splitter Reference Output and Zeroing and Calibrating the Power Sensor sections prior to starting this procedure.

- 1. Connect the RF source 1 output to the power splitter input using the SMA (m)-to-SMA (m) cable.
- Connect power sensor A to the reference output of the power splitter. 2.
- Connect power sensor B to the other output of the power splitter using the 3. SMA (f)-to-SMA (m) semi-rigid cable and the 6 dB attenuator. Figure 3 shows the completed equipment setup.

Figure 3. RF Source Power (through Splitter and Attenuator) Characterization Equipment Setup

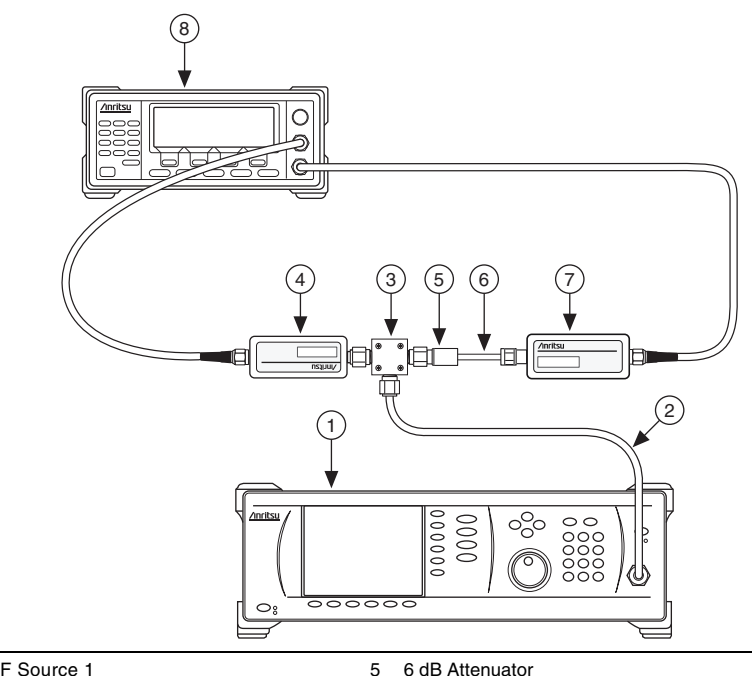

- **RF Source 1** 1
- 2 SMA (m)-to-SMA (m) Cable
- 3 Power Splitter

- 6 dB Attenuator 6
  - SMA (f)-to-SMA (m) Semi-Rigid Cable
- 7 Power Sensor B

4 Power Sensor A

8 Power Meter

4. Set the RF source 1 frequency according to the first row in Table 3.

| Start Frequency | Stop Frequency | Step Size |
|-----------------|----------------|-----------|
| 10 MHz          | 100 MHz        | 10 MHz    |
| 100 MHz         | 187.5 MHz      | 87.5 MHz  |
| 190 MHz         | 199 MHz        | 9 MHz     |
| 200 MHz         | 612.5 MHz      | 100 MHz   |
| 700 MHz         | 3.6 GHz        | 100 MHz   |
| 3.6 GHz         | 7 GHz          | 200 MHz   |

 Table 3. RF Source Power (through Splitter and Attenuator)

 Characterization Frequencies

- 5. Set the RF source 1 power to 0 dBm.
- 6. Measure the channel A power and the channel B power using the appropriate calibration factor for the RF source 1 frequency.
- 7. Calculate the splitter balance and 6 dB attenuator path loss and the RF source through splitter path loss using the following equations:

Splitter Balance and 6 dB Attenuator Path Loss<sub>A OUT</sub> = Channel B Power - Channel A Power

*RF* Source through Splitter Path Loss<sub>A OUT</sub> = *RF* Source 1 Power (Direct)<sub>A</sub> - Channel A Power

- 8. Repeat steps 4 through 7 for all remaining frequencies described by Table 3.
- 9. Repeat steps 2 through 8 after swapping the power sensor A and power sensor B connections.
- 10. Calculate the splitter balance and 6 dB attenuator path loss, and calculate the RF source through splitter path loss using the following equations:

Splitter Balance and 6 dB Attenuator Path Loss<sub>B OUT</sub> = Channel A Power - Channel B Power

RF Source through Splitter Path Loss<sub>B OUT</sub> = RF Source 1 Power (Direct)<sub>B</sub> - Channel B Power

# Characterizing the RF Source Power (with Combiner, Splitter, and 20 dB Attenuator)

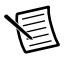

**Note** Zero and calibrate the power sensor using the procedure in the *Zeroing and Calibrating the Power Sensor* section prior to starting this procedure.

- 1. Connect the RF source 1 output to connector 1 of the low frequency power combiner using the SMA (m)-to-SMA (m) cable.
- 2. Connect the RF source 2 output to connector 2 of the low frequency power combiner using the SMA (m)-to-SMA (m) cable.

- 3. Connect the sum connector of the low frequency power combiner to the power splitter input using the SMA (m)-to-SMA (m) cable.
- 4. Connect power sensor B to the reference output of the power splitter.
- 5. Connect power sensor A to the other output of the power splitter using the 20 dB attenuator. Figure 4 shows the completed equipment setup.

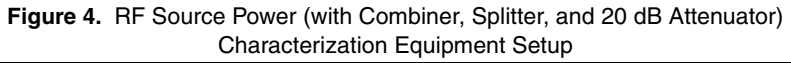

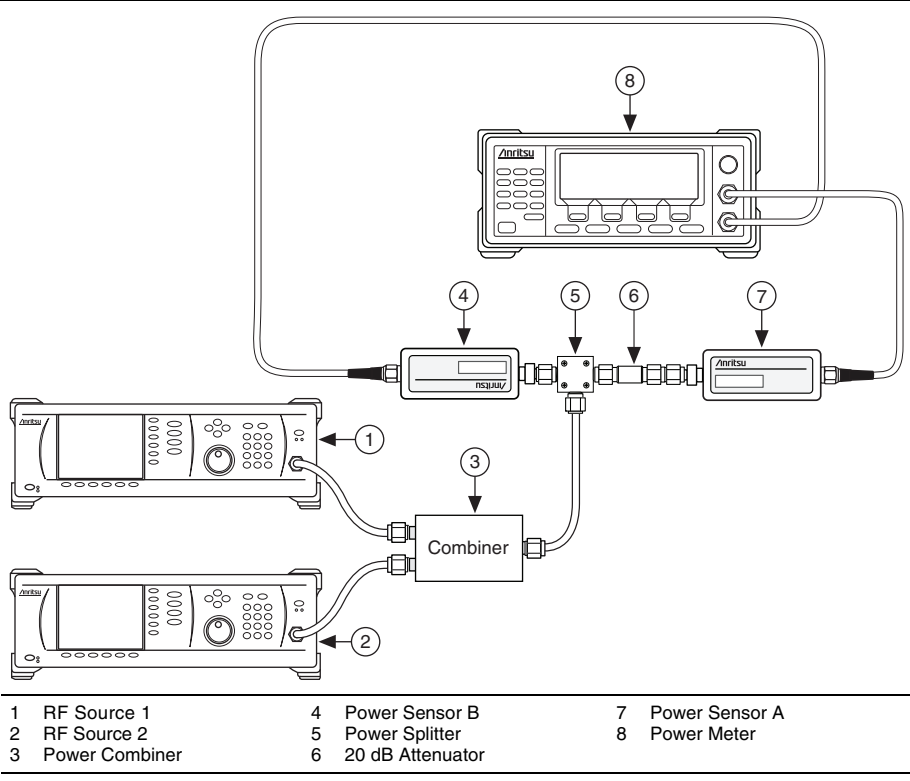

6. Turn off the RF source 2 output.

7. Set the RF source 1 frequency according to the first row in Table 4.

| Start Frequency | Stop Frequency | Step Size |
|-----------------|----------------|-----------|
| 10 MHz          | 100 MHz        | 10 MHz    |
| 100 MHz         | 187.5 MHz      | 87.5 MHz  |
| 190 MHz         | 199 MHz        | 9 MHz     |
| 200 MHz         | 612.5 MHz      | 100 MHz   |
| 700 MHz         | 3.6 GHz        | 100 MHz   |
| 3.6 GHz         | 7 GHz          | 200 MHz   |

 Table 4. RF Source Power (with Combiner, Splitter, and 20 dB Attenuator)

 Characterization Frequencies

- 8. Set the RF source 1 power to 0 dBm.
- 9. Measure the channel A power and the channel B power using the appropriate calibration factor for the RF source 1 frequency.
- 10. Calculate the RF source 1 through splitter and combiner path loss and the sensor/20 dB attenuator/splitter tracking using the following equations:

RF Source 1 through Splitter and Combiner Path Loss = RF Source 1 Power (Direct)<sub>B</sub> - Channel B Power

Sensor/20 dB Attenuator/Splitter Tracking = Channel B Power – Channel A Power

11. Repeat steps 7 through 10 for all remaining frequencies described by Table 4.

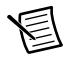

**Note** For frequencies >700 MHz, use the high frequency power combiner in place of the low frequency power combiner.

- 12. Turn off RF source 1 output.
- 13. Turn on RF source 2 output.
- 14. Set the RF source 2 frequency according to the first row in Table 4.
- 15. Set the RF source 2 power to 0 dBm.
- 16. Measure the channel A power and the channel B power using the appropriate calibration factor for the RF source 2 frequency.
- 17. Calculate the RF source 2 through splitter and combiner path loss using the following equation:

*RF Source 2 through Splitter and Combiner Path Loss* = RF *Source 2 Power (Direct)*<sub>B</sub> - *Channel B Power* 

18. Repeat steps 14 through 17 for all remaining frequencies described by Table 4.

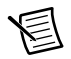

**Note** For frequencies >700 MHz, use the high frequency power combiner in place of the low frequency power combiner.

# Characterizing the Spectrum Analyzer (with Cable and 10 dB Attenuator)

- 1. Connect one end of the 10 dB attenuator to the RF source 1 output and the other end to the RF input of the spectrum analyzer using the SMA (m)-to-SMA (m) cable.
- Connect the RF source 1 10 MHz REF OUT connector to the spectrum analyzer REF IN connector using the BNC (m)-to-BNC (m) cable. Figure 5 shows the completed equipment setup.

# Figure 5. Spectrum Analyzer (with Cable and 10 dB Attenuator) Characterization Equipment Setup

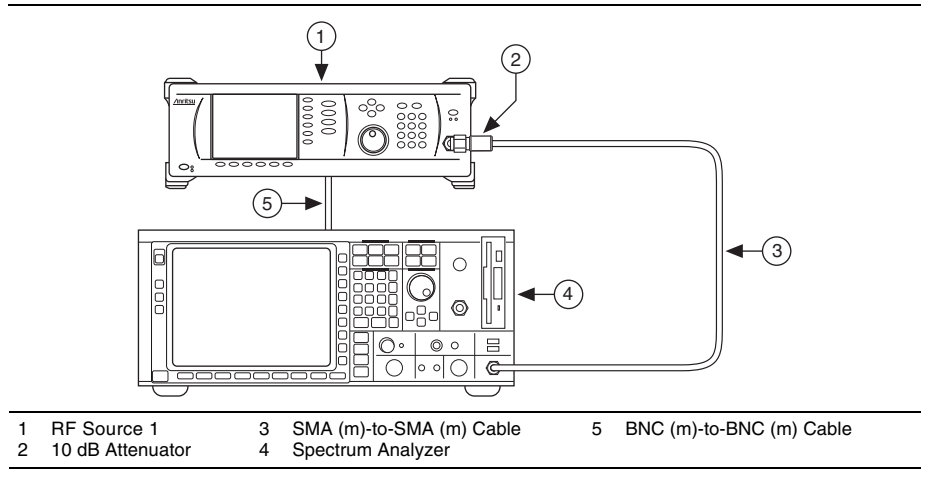

- 3. Configure the spectrum analyzer according to the following settings:
  - Reference level: 0 dBm
  - Span: 3 kHz
  - Resolution bandwidth: 1 kHz
  - External reference source: EXT
- 4. Set the RF source 1 frequency to 4.6 GHz
- 5. Set the RF source 1 power to 0 dBm.
- 6. Set the spectrum analyzer center frequency according to step 4.
- 7. Measure the peak amplitude using the spectrum analyzer.
- 8. Calculate the cable and 10 dB attenuator loss using the following equation:

Cable and 10 dB Attenuator Loss = RF Source 1 Power (Direct)<sub>B</sub> - Spectrum Analyzer Reading

9. Repeat steps 3 through 8 for all frequencies between 4.6 GHz and 7.2 GHz, in 200 MHz steps.

# As-Found and As-Left Limits

The as-found limits are the published specifications for the NI 5693. NI uses these limits to determine whether the NI 5693 meets the device specifications when it is received for calibration.

The as-left limits are equal to the published NI specifications for the NI 5693, less guard bands for manufacturing measurement uncertainty, temperature drift, and drift over time. NI uses these limits to reduce the probability that the instrument will be outside the published specification limits at the end of the calibration cycle.

### Verification

The performance verification procedures assume that adequate traceable uncertainties are available for the calibration references.

### Verifying Noise Figure

- 1. Connect the noise source output to the spectrum analyzer RF input connector using the SMA (f)-to-SMA (f) adapter and the SMA (m)-to-SMA (m) cable.
- 2. Connect the noise source input to the spectrum analyzer noise source supply connector using the BNC (m)-to-BNC (m) cable. Figure 6 shows the completed equipment setup.

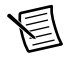

**Note** This measurement is sensitive to radiated electromagnetic interference (EMI) from outside sources such as cellular telephones, computers, unshielded cables, and so on. For best results, locate sources of EMI radiation as far as possible from the device under test.

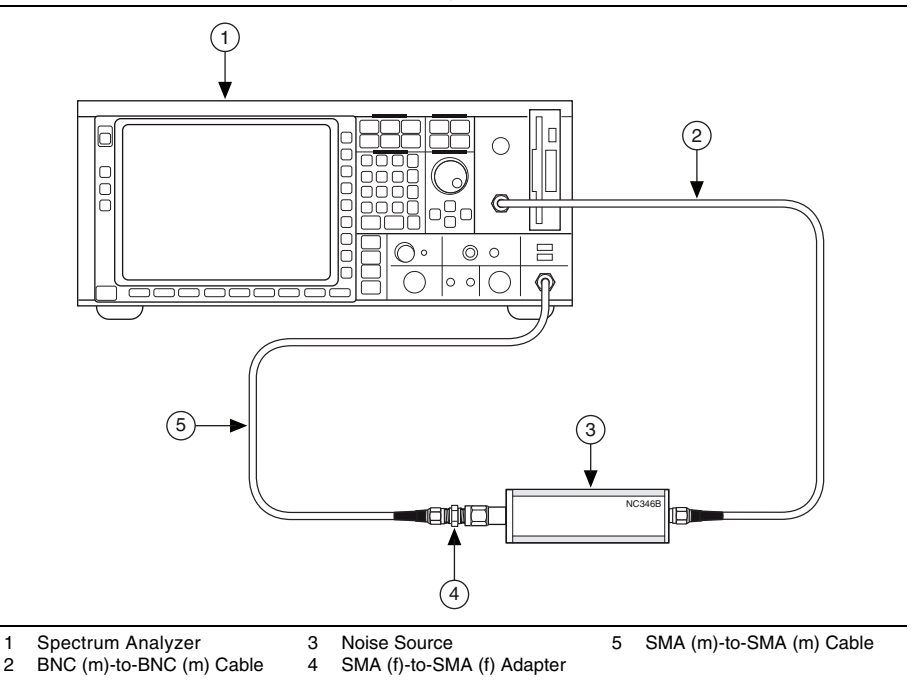

- 3. Create a new session for the NI 5693.
- 4. Configure the NI 5693 according to the following settings:
  - Reference level: -60 dBm
  - Preamp enabled: Enabled
  - IF output power level: -10 dBm
- 5. Configure the spectrum analyzer according to the following settings:
  - Span: 0 Hz

1

- Reference level: -50 dBm
- Resolution bandwidth filter: 10 kHz •
- Video bandwidth filter: 30 Hz •
- RF attenuation: 0 dB .
- Preamp: On
- Trace type: Average
- Detector type: Sample
- Average count: 100
- 6. Turn off the spectrum analyzer noise source control.

7. Set the spectrum analyzer center frequency according to the first row in Table 5.

| Start Frequency | Stop Frequency | Frequency Step |
|-----------------|----------------|----------------|
| 21.2 MHz        | 201.2 MHz      | 20 MHz         |
| 401.2 MHz       | 6,801.2 MHz    | 200 MHz        |
| 7 GHz           | —              | —              |

 Table 5.
 Noise Figure Verification Test Frequencies

- 8. Commit the NI 5693 settings to hardware.
- 9. Record the spectrum analyzer marker amplitude.
- 10. Repeat steps 6 through 9 for all remaining frequencies described by Table 5. The results from steps 9 and 10 are referred to as *Cal Cold (dBm)*.
- 11. Repeat steps 6 through 10 with the spectrum analyzer noise source control turned on. The results from step 11 are referred to as *Cal Hot (dBm)*.
- 12. Connect the NI 5693 RF OUT connector to the spectrum analyzer RF IN connector using the SMA (m)-to-SMA (m) cable (36 in.).
- 13. Connect the noise source output to the NI 5693 RF IN connector.

14. Connect the noise source input to the spectrum analyzer noise source supply connector using the BNC (m)-to-BNC (m) cable. Figure 7 shows the completed equipment setup.

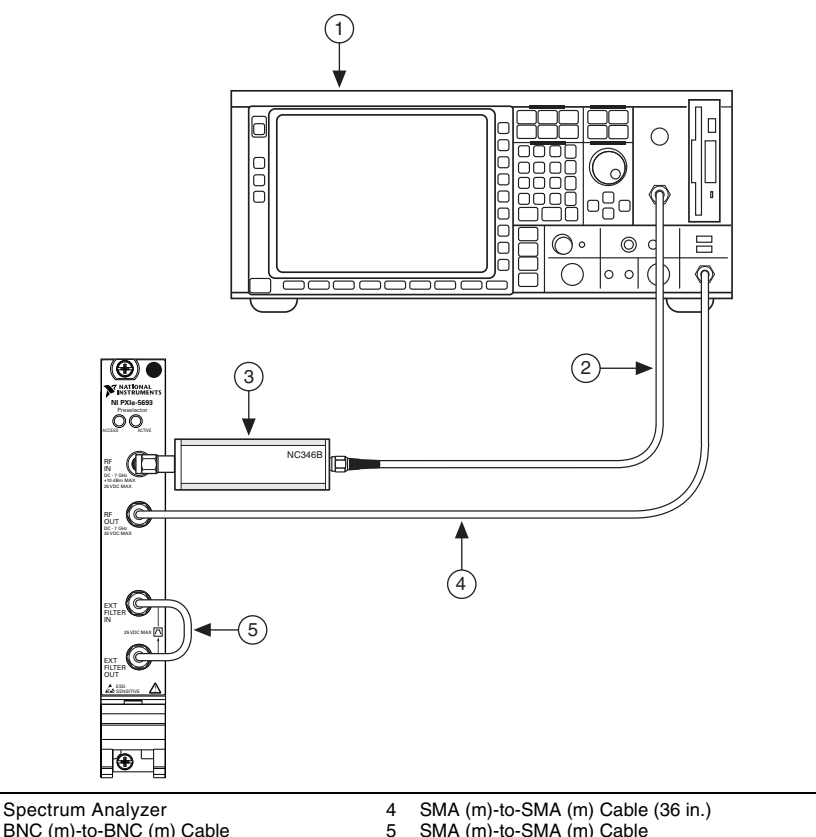

Figure 7. NI 5693 Noise Figure Verification Equipment Setup

2 BNC (m)-to-BNC (m) Cable SMA (m)-to-SMA (m) Cable

3 Noise Source

1

- 15. Turn off the spectrum analyzer noise source control.
- 16. Set the NI 5693 center frequency according to the first row in Table 5.
- 17. Commit the NI 5693 settings to hardware.
- 18. Record the spectrum analyzer marker amplitude.
- 19. Repeat steps 15 through 18 for all remaining frequencies described by Table 5. The results from steps 18 and 19 are referred to as Meas Cold (dBm).

- 20. Repeat steps 15 through 19 with the spectrum analyzer noise source control turned on. The results from step 20 are referred to as *Meas Hot (dBm)*.
- 21. Record the ENR of the noise source for each frequency in Table 5. Use linear interpolation for frequencies between the calibration points of the noise source.
- 22. Calculate the noise figure by completing the following steps:
  - a. At each measurement frequency in Table 5, convert the *Cal Cold (dBm)*, *Cal Hot (dBm), Meas Cold (dBm), Meas Hot (dBm)* and the *Noise Source's ENR* dB values to linear values using the following equation:

Linear = 
$$10^{(x/10)}$$

where *x* is the recorded value for each measurement.

b. Calculate the noise figure using the following equations:

$$Y^* = \frac{N2^*}{NI^*}$$
$$Y = \frac{N2}{NI}$$
$$F^* = \frac{ENR}{Y^* - 1}$$
$$F = \frac{ENR}{Y - 1}$$

$$Gain = \frac{N2 - N1}{N2^* - N1^*}$$

Noise Figure (dB) = 
$$10 \times \log 10 \left[ F - \left( \frac{F^* - 1}{Gain} \right) \right]$$

where  $N2^* = \text{Cal Hot linear}$  $N1^* = \text{Cal Cold linear}$ N2 = Meas Hot linearN1 = Meas Cold linear 23. Compare the calculated noise figure values to the verification test limits in Table 6.

| Frequency           | As-Found Limit (dB) | As-Left Limit (dB) |
|---------------------|---------------------|--------------------|
| 20 MHz to 150 MHz   | 13                  | 11.1               |
| >150 MHz to 2.5 GHz | 14.5                | 12.9               |
| >2.5 GHz to 3.2 GHz | 15                  | 13.5               |
| >3.2 GHz to 5.5 GHz | 18                  | 16                 |
| >5.5 GHz to 7 GHz   | 18.5                | 17                 |

Table 6. Noise Figure Verification Test Limits

24. Close the NI 5693 session.

If the noise figure verification procedure determines that the NI 5693 is outside of its limits, refer to *Worldwide Support and Services* for information about support resources or service requests.

### Verifying In-Band Third Order Intercept (TOI)

- 1. Connect the RF source 1 RF OUT connector to the low frequency power combiner input using the SMA (m)-to-SMA (m) cable.
- 2. Connect the RF source 2 RF OUT connector to the other low frequency power combiner input using the SMA (m)-to-SMA (m) cable.
- 3. Connect the low frequency power combiner output to the power splitter input using the SMA (m)-to-SMA (m) cable.
- 4. Connect the 20 dB attenuator to the reference output of the power splitter.
- 5. Connect power sensor A to the 20 dB attenuator.
- 6. Connect the other output of the power splitter to the NI 5693 RF IN connector using the SMA (m)-to-SMA (m) adapter.
- Connect the 10 MHz clock reference output connector on the RF source 1 back panel to the 10 MHz clock reference input connector on the RF source 2 back panel using the BNC (m)-to-BNC (m) cable.
- 8. Connect the 10 MHz clock reference output connector on the RF source 2 back panel to the clock reference connector on the spectrum analyzer using the BNC (m)-to-BNC (m) cable.

 Connect one end of the 10 dB attenuator to the NI 5693 RF OUT connector and the other end to the RF input of the spectrum analyzer using the SMA (m)-to-SMA (m) cable. Figure 8 shows the completed equipment setup.

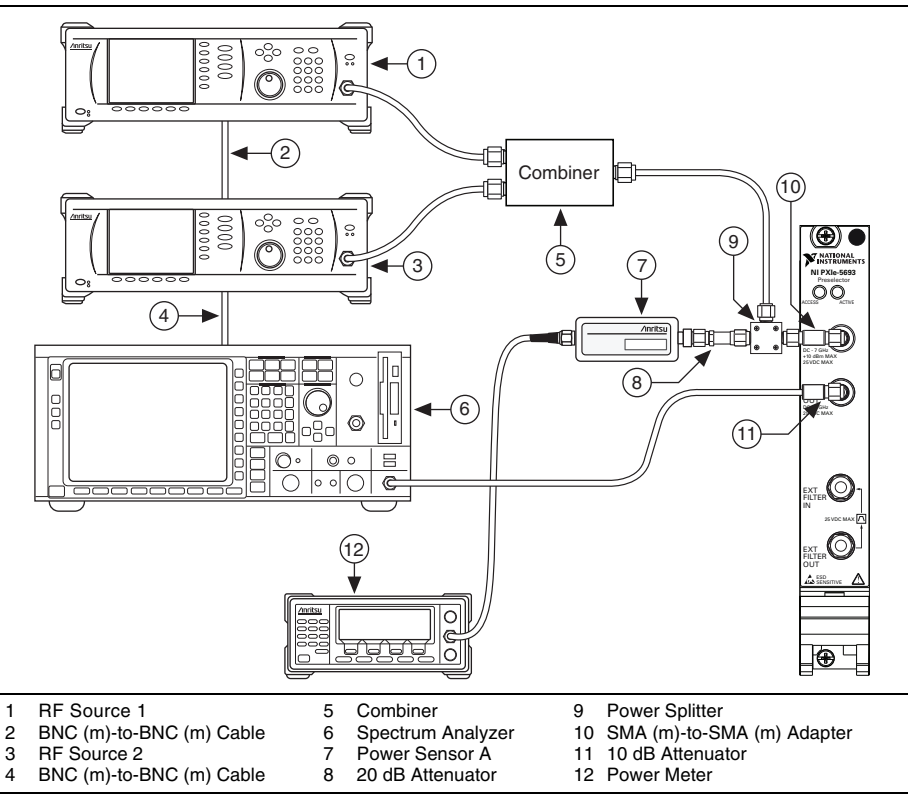

Figure 8. In-Band TOI Verification Equipment Setup

- 10. Create a new session for the NI 5693.
- 11. Configure the NI 5693 according to the following settings:
  - Reference level: -60 dBm
  - Preamp enabled: Disabled
  - IF output power level: -10 dBm
- 12. Configure the spectrum analyzer according to the following settings:
  - Span: 0 Hz
  - Reference level: 0 dBm
  - Resolution bandwidth filter: 100 Hz
  - Video bandwidth filter: 200 Hz
  - RF attenuation: 10 dB
  - Trace type average: Enabled

- Detector type: Auto Peak
- Average count: 5
- External reference source: EXT
- 13. Configure RF source 1 and RF source 2 according to the following settings:
  - Single frequency mode: On
  - Power level: -10 dBm
- 14. Set the power sensor A settling percentage to 0.1% and program the power meter to trigger when settled.
- 15. Set the NI 5693 center frequency according to the first row in Table 7.

| Center Frequency (MHz) | Tone Spacing (kHz) | Combiner       |
|------------------------|--------------------|----------------|
| 27                     | 700                | Low Frequency  |
| 47                     | 700                | Low Frequency  |
| 80                     | 700                | Low Frequency  |
| 130                    | 700                | Low Frequency  |
| 193                    | 700                | Low Frequency  |
| 288                    | 700                | Low Frequency  |
| 463                    | 700                | Low Frequency  |
| 763                    | 700                | High Frequency |
| 1,255                  | 700                | High Frequency |
| 1,780                  | 700                | High Frequency |
| 2,250                  | 700                | High Frequency |
| 2,750                  | 700                | High Frequency |
| 3,400                  | 700                | High Frequency |
| 4,200                  | 700                | High Frequency |
| 5,200                  | 700                | High Frequency |
| 6,400                  | 700                | High Frequency |

Table 7. In-Band TOI Verification Test Frequencies

16. For each NI 5693 center frequency in Table 7, calculate the following two frequencies:

- Tone 1 Frequency = NI 5693 Center Frequency + 1.2 MHz (700 kHz/2)
- Tone 2 Frequency = NI 5693 Center Frequency + 1.2 MHz + (700 kHz/2

- 17. Tune RF source 1 to tone 1 frequency.
- 18. Tune RF source 2 to tone 2 frequency.
- 19. Commit the NI 5693 settings to hardware.
- 20. Turn off the RF source 2 output power.
- 21. Adjust the RF source 1 power level to have a -10 dBm target tone power at the DUT input connector using the following equation:

*RF* Source 1 = Target Tone Power + *RF* Source 1 through Splitter and Combiner Path Loss

- 22. Measure the channel A power using the appropriate calibration factor for the power sensor frequency.
- 23. Calculate the RF input tone 1 power using the following equation:

RF Input Tone 1 Power = Channel A Power + Sensor/20 dB Attenuator/Splitter Tracking

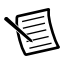

**Note** Use the Sensor/20 dB Attenuator/Splitter Tracking characterization value at the current RF source 1 frequency.

- 24. Turn off the RF source 1 output power.
- 25. Turn on the RF source 2 output power.
- 26. Adjust the RF source 2 power level to have a -10 dBm target tone power at the DUT input connector using the following equation:

RF Source 2 = Target Tone Power + RF Source 2 through Splitter and Combiner Path Loss

- 27. Measure the channel A power using the appropriate calibration factor for the power sensor frequency.
- 28. Calculate the RF input tone 2 power using the following equation:

RF Input Tone 2 Power = Channel A Power + Sensor/20 dB Attenuator/Splitter Tracking

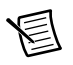

**Note** Use the Sensor/20 dB Attenuator/Splitter Tracking characterization value at the current RF source 2 frequency.

- 29. Continue adjusting the RF source 2 power level until the difference between RF input tone 1 power and RF input tone 2 power is less than 0.1 dB.
- 30. Turn on the RF source 1 output power.
- 31. Determine the *Output Tone 1 Power* value by completing the following steps:
  - a. Tune the spectrum analyzer center frequency to tone 1 frequency.
  - b. Measure the spectrum analyzer peak amplitude. This value is the *Output Tone 1 Power*.
- 32. Determine the *Output Tone 2 Power* value by completing the following steps:
  - a. Tune the spectrum analyzer center frequency to tone 2 frequency.
  - b. Measure the spectrum analyzer peak amplitude. This value is the *Output Tone 2 Power*.

- 33. Determine the  $IMD_L$  value by completing the following steps:
  - a. Tune the spectrum analyzer center frequency to tone 1 frequency 700 kHz.
  - b. Measure the spectrum analyzer peak amplitude. This value is  $IMD_L$ .
- 34. Determine the  $IMD_U$  value by completing the following steps:
  - a. Tune the spectrum analyzer center frequency to tone 2 frequency + 700 kHz.
  - b. Measure the spectrum analyzer peak amplitude. This value is  $IMD_U$ .
- 35. Correct all spectrum analyzer readings using the *Cable and 10 dB Attenuator Loss* values from steps 8 through 9 in the *Characterizing the Spectrum Analyzer (with Cable and 10 dB Attenuator)* section.
- 36. Calculate  $TOI_L$  using the following equation:

 $TOI_L = RF$  Input Tone 1 Power + (Output Tone 2 Power -  $IMD_L$ )/2

37. Calculate  $TOI_U$  using the following equation:

 $TOI_U = RF Input Tone 2 Power + (Output Tone 1 Power - IMD_U)/2$ 

- 38. The smaller of the  $TOI_L$  or  $TOI_U$  values is the in-band TOI.
- 39. Repeat steps 15 through 37 for all remaining frequencies in Table 7.
- 40. Repeat steps 15 through 38 with the NI 5693 preamp enabled and the RF source 1 and RF source 2 power level set to -30 dBm. For steps 21 and 26, adjust the RF source to a target tone power of -30 dBm.
- 41. Compare the in-band TOI values to the verification test limits in Table 8 or Table 9 as appropriate.

| Frequency           | As-Found Limit (dB) | As-Left Limit (dB) |
|---------------------|---------------------|--------------------|
| 20 MHz to 150 MHz   | 20                  | 21.6               |
| >150 MHz to 2.5 GHz | 18                  | 20                 |
| >2.5 GHz to 3.2 GHz | 17                  | 19                 |
| >3.2 GHz to 5.5 GHz | 14                  | 17.3               |
| >5.5 GHz to 7 GHz   | 15                  | 17.7               |

Table 8. In-Band TOI Verification Test Limits Preamp Disabled

| Frequency           | As-Found Limit (dB) | As-Left Limit (dB) |
|---------------------|---------------------|--------------------|
| 20 MHz to 150 MHz   | -2                  | -1                 |
| >150 MHz to 2.5 GHz | -7                  | -5.8               |
| >2.5 GHz to 3.2 GHz | -5.5                | -4.1               |
| >3.2 GHz to 5.5 GHz | -5                  | -3                 |
| >5.5 GHz to 7 GHz   | -4.5                | -2.9               |

Table 9. n-Band TOI Verification Test Limits Preamp Enabled

42. Close the NI 5693 session.

If the in-band TOI verification procedure determines that the NI 5693 is outside of its limits, refer to *Worldwide Support and Services* for information about support resources or service requests.

### Verifying Out-of-Band TOI

- 1. Connect the RF source 1 RF OUT connector to the low frequency power combiner input using the SMA (m)-to-SMA (m) cable.
- 2. Connect the RF source 2 RF OUT connector to the other low frequency power combiner input using the SMA (m)-to-SMA (m) cable.
- 3. Connect the low frequency power combiner output to the power splitter input using the SMA (m)-to-SMA (m) cable.
- 4. Connect the 20 dB attenuator to the reference output of the power splitter.
- 5. Connect power sensor A to the 20 dB attenuator.
- 6. Connect the other output of the power splitter to the NI 5693 RF IN connector using the SMA (m)-to-SMA (m) adapter.
- Connect the 10 MHz clock reference output connector on the RF source 1 back panel to the 10 MHz clock reference input connector on the RF source 2 back panel using the BNC (m)-to-BNC (m) cable.
- 8. Connect the 10 MHz clock reference output connector on the RF source 2 back panel to the clock reference connector on the spectrum analyzer using the BNC (m)-to-BNC (m) cable.

 Connect one end of the 10 dB attenuator to the NI 5693 RF OUT connector and the other end to the RF input of the spectrum analyzer using the SMA (m)-to-SMA (m) cable. Figure 9 shows the completed equipment setup.

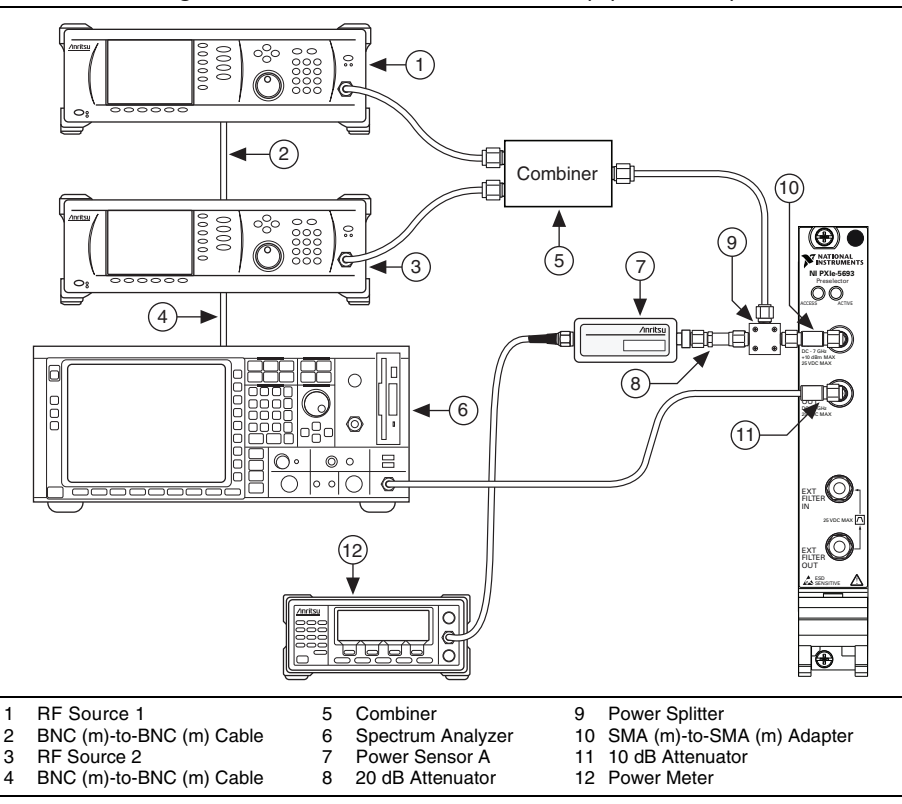

Figure 9. Out-of-Band TOI Verification Equipment Setup

- 10. Create a new session for the NI 5693.
- 11. Configure the NI 5693 according to the following settings:
  - Reference level: -60 dBm
  - Preamp enabled: Disabled
  - IF output power level: -10 dBm
- 12. Configure the spectrum analyzer according to the following settings:
  - Span: 0 Hz
  - Reference level: -20 dBm
  - Resolution bandwidth filter: 100 Hz
  - Video bandwidth filter: 50 Hz
  - RF attenuation: 10 dB
  - Trace type averaging: Enabled

- Detector type: Auto Peak
- Average count: 50
- External reference source: EXT
- 13. Configure the RF source 1 and RF source 2 according to the following settings:
  - Single frequency mode: Enabled
  - Power level: -5 dBm
- 14. Set the power sensor A settling percentage to 0.1% and program the power meter to trigger when settled.
- 15. Set the NI 5693 center frequency according to the first row in Table 10. This is the *IMD Frequency*.

| IMD Frequency (MHz) | Tone Spacing (MHz) | IMD Side |
|---------------------|--------------------|----------|
| 30                  | 20                 | Lower    |
| 50                  | 40                 | Lower    |
| 90                  | 40                 | Lower    |
| 110                 | 40                 | Upper    |
| 150                 | 40                 | Lower    |
| 170                 | 50                 | Upper    |
| 190                 | 50                 | Lower    |
| 240                 | 60                 | Upper    |
| 340                 | 60                 | Lower    |
| 360                 | 70                 | Upper    |
| 550                 | 70                 | Lower    |
| 590                 | 80                 | Upper    |
| 930                 | 80                 | Lower    |
| 960                 | 200                | Upper    |
| 1,540               | 410                | Lower    |
| 1,580               | 120                | Upper    |
| 1,980               | 130                | Lower    |
| 2,020               | 140                | Upper    |
| 2,490               | 150                | Lower    |

 Table 10.
 Out-of-Band TOI Verification Test Frequencies

| IMD Frequency (MHz) | Tone Spacing (MHz) | IMD Side |
|---------------------|--------------------|----------|
| 2,520               | 300                | Upper    |
| 2,980               | 300                | Lower    |
| 3,020               | 300                | Upper    |
| 3,780               | 300                | Lower    |
| 3,820               | 300                | Upper    |
| 4,580               | 300                | Lower    |
| 4,620               | 300                | Upper    |
| 5,780               | 300                | Lower    |
| 5,820               | 300                | Upper    |

 Table 10.
 Out-of-Band TOI Verification Test Frequencies (Continued)

- 16. Commit the NI 5693 settings to hardware.
- 17. If the IMD Side from Table 10 is lower, complete the following steps:
  - a. Tune the RF source 1 frequency to the tone 1 frequency lower value using the following equation:

*Tone 1 Frequency Lower = IMD Frequency + 1.2 MHz + Tone Spacing* 

b. Tune the RF source 2 frequency to the tone 2 frequency lower value using the following equation:

*Tone 2 Frequency Lower* = *IMD Frequency* + 1.2 MHz + (*Tone Spacing*  $\times$  2)

- 18. If the *IMD Side* from Table 10 is upper, complete the following steps:
  - a. Tune the RF source 1 frequency to the tone 1 frequency upper value using the following equation:

*Tone 1 Frequency Upper = IMD Frequency* + 1.2 MHz - (*Tone Spacing* × 2)

b. Tune the RF source 2 frequency to the tone 2 frequency upper value using the following equation:

Tone 2 Frequency Upper = IMD Frequency + 1.2 MHz - Tone Spacing

- 19. Turn off the RF source 2 output power.
- 20. Set the RF source 1 power level to have a -5 dBm target tone power at the DUT input connector using the following equation:

*RF Source 1 Power Level = Target Tone Power + RF Source 1 through Splitter and Combiner Path Loss* 

- 21. Measure the channel A power using the appropriate calibration factor for the power sensor frequency.
- 22. Calculate the RF input tone 1 power using the following equation:

RF Input Tone 1 Power = Channel A Power + Sensor/20 dB Attenuator/Splitter Tracking

- 23. Turn off the RF source 1 output power.
- 24. Turn on the RF source 2 output power.
- 25. Set the RF source 2 power level to have a -5 dBm target tone power at the DUT input connector using the following equation:

*RF Source 2 Power Level = Target Tone Power + RF Source 2 through Splitter and Combiner Path Loss* 

- 26. Measure the channel A power using the appropriate calibration factor for the power sensor frequency.
- 27. Calculate the RF input tone 2 power using the following equation:

RF Input Tone 2 Power = Channel A Power + Sensor/20 dB Attenuator/Splitter Tracking

- 28. Adjust the RF source 2 power level until the difference between RF input tone 1 power and RF input tone 2 power is less than 0.1 dB.
- 29. Turn on the RF source 1 output power.
- 30. Set the spectrum analyzer center frequency to the IMD frequency + 1.2 MHz.
- 31. Measure the spectrum analyzer peak amplitude. This value is the Output IMD Power.
- 32. Correct all spectrum analyzer readings using the *Cable and 10 dB Attenuator Loss* values from steps 8 through 9 in the *Characterizing the Spectrum Analyzer (with Cable and 10 dB Attenuator)* section.
- 33. Read the NI 5693 downconverter gain value. This value is the DUT Gain.
- 34. Calculate the delta using the following equation:

Delta = RF Input Tone 1 Power - (Output IMD Power - DUT Gain)

35. Calculate the out-of-band TOI using the following equation:

*Out-of-Band TOI* = *RF Input Tone 1 Power* + (*Delta/2*)

36. Repeat steps 15 through 35 for all remaining frequencies in Table 10.

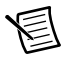

**Note** For frequencies >700 MHz, use the high frequency power combiner in place of the low frequency power combiner.

37. Repeat steps 15 through 36 for all frequencies in Table 10 with the NI 5693 preamp enabled and the RF source 1 and RF source 2 power level set to -25 dBm. For steps 20 and 25, adjust the RF source target tone power to -25 dBm.

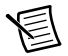

**Note** For frequencies >700 MHz, use the high frequency power combiner in place of the low frequency power combiner.

38. Compare the calculated out-of-band TOI values to the verification test limits in Table 11 and Table 12 as appropriate.

| Table 11. Out-of-Band TOI Verification Test Limits Preamp Disable | t |
|-------------------------------------------------------------------|---|
|-------------------------------------------------------------------|---|

| Center Frequency    | As-Found Limit (dB) | As-Left Limit (dB) |
|---------------------|---------------------|--------------------|
| 20 MHz to 150 MHz   | 38                  | 41.6               |
| >150 MHz to 2.5 GHz | 30                  | 32                 |
| >2.5 GHz to 7 GHz   | 29                  | 31                 |

Table 12. Out-of-Band TOI Verification Test Limits Preamp Enabled

| Center Frequency    | As-Found Limit (dB) | As-Left Limit (dB) |
|---------------------|---------------------|--------------------|
| 20 MHz to 150 MHz   | 10                  | 11.3               |
| >150 MHz to 2.5 GHz | 0                   | 1.7                |
| >2.5 GHz to 7 GHz   | 9                   | 11.1               |

39. Close the NI 5693 session.

If the out-of-band TOI verification procedure determines that the NI 5693 is outside of its limits, refer to *Worldwide Support and Services* for information about support resources or service requests.

### Verifying Reverse Isolation

- 1. Connect the RF source 1 to the power splitter input using the SMA (m)-to-SMA (m) cable.
- 2. Connect the 20 dB attenuator to the reference output of the power splitter.
- 3. Connect power sensor A to the 20 dB attenuator.
- 4. Connect the other output of the power splitter to the NI 5693 RF OUT connector using the SMA (m)-to-SMA (m) adapter.
- 5. Connect the 10 MHz clock reference output connector on the RF source 1 back panel to the spectrum analyzer REF IN connector using the BNC (m)-to-BNC (m) cable.

6. Connect one end of the 10 dB attenuator to the NI 5693 RF IN connector and the other end to the RF input of the spectrum analyzer using the SMA (m)-to-SMA (m) cable. Figure 10 shows the completed equipment setup.

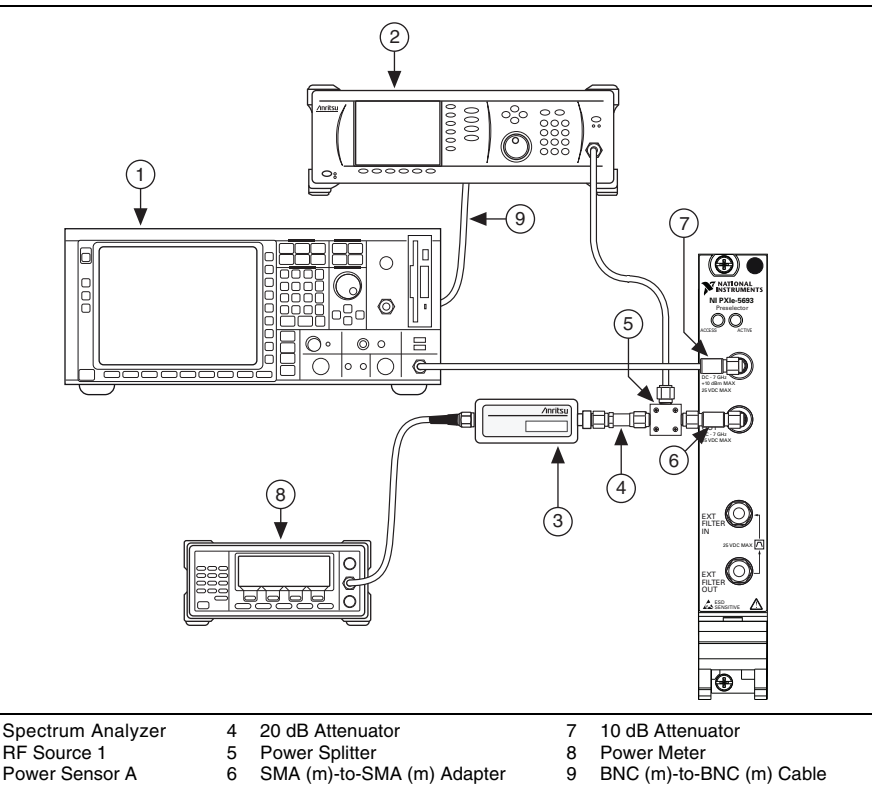

Figure 10. Reverse Isolation Verification Equipment Setup

- 7. Create a new session for the NI 5693.
- 8. Configure the NI 5693 according to the following settings:
  - Reference level: -60 dBm
  - Preamp enabled: Disabled
  - IF output power level: -10 dBm
- 9. Configure the spectrum analyzer according to the following settings:
  - Span: 0 Hz

1

2

3

- Reference level: 0 dBm
- Resolution bandwidth filter: 1,000 Hz
- Trace type average: Enabled
- Detector type: Auto Peak

- Average count: 5
- External reference source: EXT
- 10. Configure the RF source 1 according to the following settings:
  - Single frequency mode: Enabled
  - Power level: 0 dBm
- 11. Set the power sensor A settling percentage to 0.1% and program the power meter to trigger when settled.
- 12. Set the NI 5693 center frequency to the center frequency in the first row of Table 13.
- 13. Enable the NI 5693 filter 1 path.
- 14. Commit the NI 5693 settings to hardware.
- 15. Set the spectrum analyzer frequency to the source frequency in the first row Table 13.
- 16. Set the RF Source 1 center frequency to the source frequency in the first row of Table 13.

| Filter | Center Frequency (MHz) | Source Frequency (MHz) |
|--------|------------------------|------------------------|
| 1      | 27                     | 4,639.5                |
| 2      | 47                     | 4,659.5                |
| 3      | 80                     | 4,692.5                |
| 4      | 130                    | 4,742.5                |
| 5      | 193                    | 4,805.5                |
| 6      | 288                    | 4,900.5                |
| 7      | 463                    | 5,075.5                |
| 8      | 763                    | 5,375.5                |
| 9      | 1,255                  | 5,867.5                |
| 10     | 1,780                  | 6,392.5                |
| 11     | 2,250                  | 6,862.5                |
| 12     | 2,750                  | 7,362.5                |
| 13     | 3,400                  | 4,012.5                |
| 14     | 4,200                  | 4,812.5                |
| 15     | 5,200                  | 5,812.5                |
| 16     | 6,400                  | 7,012.5                |

 Table 13.
 Reverse Isolation Test Frequencies

- 17. Measure the channel A power using the appropriate calibration factor for the power sensor frequency.
- 18. Calculate the RF output power using the following equation:

RF Output Power = Channel A Power + Sensor/20 dB Attenuator/Splitter Tracking

- 19. Measure the peak amplitude using the spectrum analyzer.
- 20. Calculate the RF input power using the following equation:

RF Input Power = Peak Amplitude + Cable and 10 dB Attenuator Loss

21. Calculate the reverse isolation using the following equation:

*Reverse Isolation = RF Input Power - RF Output Power* 

- 22. Repeat steps 12 through 21 for all remaining filters and frequencies in Table 13.
- 23. Repeat steps 12 through 21 for all filters and frequencies in Table 13 with the NI 5693 preamp enabled.
- 24. Compare the calculated reverse isolation for filters 1 through 16 to the verification test limits in Table 15.
- 25. Disable the NI 5693 preamp.
- 26. Enable the NI 5693 notch filter path.
- 27. Set the NI 5693 center frequency according the first row in Table 14.
- 28. Commit the NI 5693 settings to hardware.
- 29. Set the spectrum analyzer center frequency according to the first row in Table 14.
- 30. Set the RF source 1 frequency according to the first row in Table 14.

#### Table 14. Reverse Isolation Test Frequencies for Notch Filter Path

| Center Frequency (MHz) | Source Frequency (MHz) |
|------------------------|------------------------|
| 35                     | 4,647.5                |
| 70                     | 4,682.5                |
| 100                    | 4,712.5                |
| 130                    | 4,742.5                |

- 31. Measure the channel A power using the appropriate calibration factor for the power sensor frequency.
- 32. Calculate the RF output power using the following equation:

RF Output Power = Channel A Power + Sensor/20 dB Attenuator/Splitter Tracking

33. Measure the peak amplitude using the spectrum analyzer.

34. Calculate the RF input power using the following equation:

RF Input Power = Peak Amplitude + Cable and 10 dB Attenuator Loss

35. Calculate the reverse isolation using the following equation:

*Reverse Isolation = RF Output Power - RF Input Power* 

- 36. Repeat steps 27 through 35 for all remaining frequencies in Table 14.
- Compare the calculated notch filter reverse isolation values to the verification test limits in Table 15.

| Filter Path      | NI 5693<br>Preamp<br>Enabled | NI 5693 Center<br>Frequency | As-Found<br>Limit (dB) | As-Left<br>Limit (dB) |
|------------------|------------------------------|-----------------------------|------------------------|-----------------------|
| Filters 1 to 4   | Off                          | 20 MHz to 160 MHz           | 39                     | 43                    |
|                  | On                           |                             | 39                     | 43                    |
| Filters 5 to 8   | Off                          | >160 MHz to                 | 38                     | 42                    |
|                  | On                           | 950 MHz                     | 38                     | 42                    |
| Filters 9 to 12  | Off                          | >950 MHz to 3 GHz           | 35                     | 38                    |
|                  | On                           |                             | 35                     | 38                    |
| Filters 13 to 16 | Off                          | >3 GHz to 7 GHz             | 35                     | 38                    |
|                  | On                           |                             | 35                     | 38                    |
| Notch Filter     | Off                          | 32 MHz to 166 MHz           | 35                     | 37                    |

Table 15. Reverse Isolation Verification Test Limits

38. Close the NI 5693 session.

If the reverse isolation verification procedure determines that the NI 5693 is outside of its limits, refer to *Worldwide Support and Services* for information about support resources or service requests.

### Verifying Calibration Signal Amplitude Accuracy

- 1. Connect the RF source 1 to the power splitter input using the SMA (m)-to-SMA (m) cable.
- 2. Connect power sensor B to channel B on the power meter and to the reference output of the power splitter.
- 3. Connect the other output of the power splitter to the NI 5693 RF IN connector using the SMA (m)-to-SMA (m) adapter.
- 4. Connect power sensor A to channel A on the power meter and to the NI 5693 RF OUT connector using the SMA (f)-to-SMA (m) semi-rigid cable and the 6 dB attenuator.

5. Connect the NI 5693 EXT FILTER IN connector to the NI 5693 EXT FILTER OUT connector using the SMA (m)-to-SMA (m) cable. Figure 11 shows the completed equipment setup.

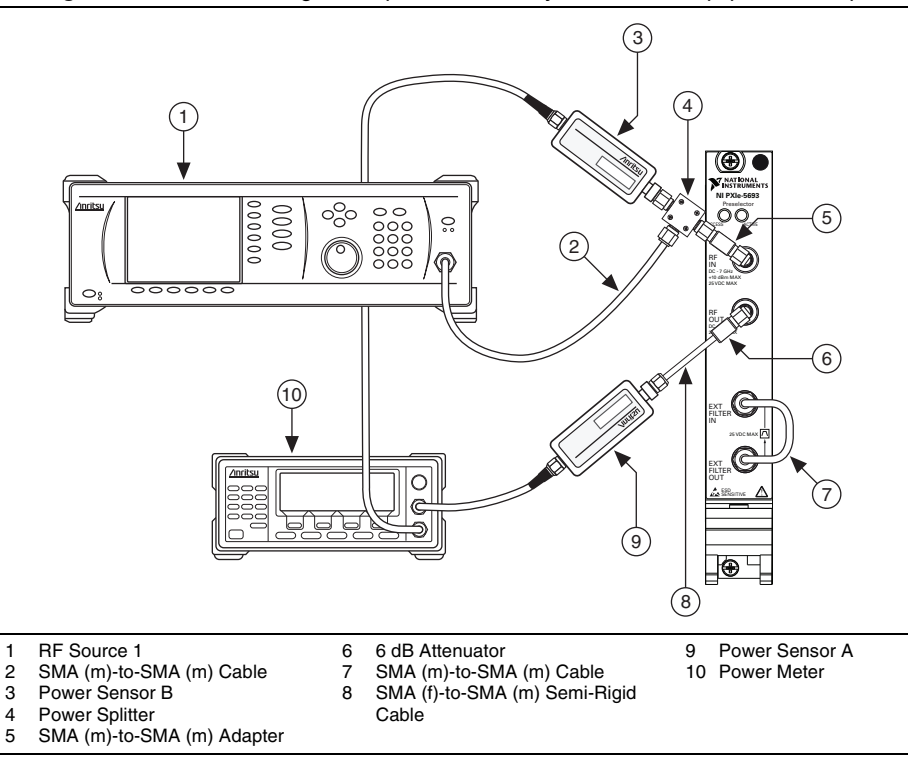

#### Figure 11. Calibration Signal Amplitude Accuracy Verification Equipment Setup

6. Create a new session for the NI 5693.

1

2

- 7. Configure the NI 5693 according to the following property settings:
  - Reference level: -60 dBm
  - Preamp enabled: Enabled •
  - IF output power level: -10 dBm •
  - Downconverter cal tone mode: Disabled
- 8. Configure the RF source 1 to enable single frequency mode.
- 9. Set the power sensor A and the power sensor B settling percentage to 0.1% and program the power meter to trigger when settled.
- 10. Configure the power meter to read both channel A and channel B.
- 11. Turn on the RF source 1 output.

12. Set the NI 5693 center frequency to the start frequency in Table 16.

| Start Frequency<br>(MHz) | Stop Frequency<br>(MHz) | Frequency<br>Step Size<br>(MHz) | RF Preselector Cal<br>Tone Mode |
|--------------------------|-------------------------|---------------------------------|---------------------------------|
| 34.5                     | 138                     | 2                               | Low Band RF                     |
| 140                      | 550                     | 5                               | Low Band RF                     |
| 575                      | 950                     | 25                              | Low Band RF                     |
| 975                      | 7,000                   | 25                              | High Band RF                    |

Table 16. Calibration Signal Amplitude Accuracy Verification Test Frequencies

- 13. Set the RF Source 1 frequency to the first start frequency in Table 16.
- 14. Commit the NI 5693 settings to hardware.
- 15. Set the RF source 1 power level using the following equation:

RF Source 1 Power Level = -25 dBm + RF Source through Splitter Path Loss<sub>A OUT</sub>

- 16. Measure the NI 5693 RF IN power by reading the channel B power using the appropriate calibration factor for the power sensor frequency.
- 17. Read the power meter channel A power using the appropriate calibration factor for the power sensor frequency.
- 18. Calculate the gain using the following equation:

 $Gain = (Channel A Power + Splitter Balance and 6 dB Attenuator Path Loss_{A_OUT}) - Channel B Power$ 

- 19. Repeat steps 12 through 18 for all remaining frequencies described by Table 16.
- 20. Turn off the RF source 1 output.
- 21. Configure the power meter to read only channel A.
- 22. Set the NI 5693 center frequency to the first frequency listed in Table 16.
- 23. Set the NI 5693 RF preselector cal tone mode to low band RF or high band RF, according to Table 16.
- 24. Commit the NI 5693 settings to hardware.
- 25. Measure the NI 5693 cal tone output power by reading the channel A power using the appropriate calibration factor for the power sensor frequency.
- 26. Read the cal tone power referred to RF IN value from the NI 5693.
- 27. Calculate the calibration signal amplitude accuracy using the following equation:

Calibration Signal Amplitude Accuracy = Cal Tone Power Referred to RF IN - ((Channel A Power + Splitter Balance and 6 dB Attenuator Path  $Loss_{A OUT}$ ) - Gain)

28. Repeat steps 22 through 27 for all the remaining frequencies described by Table 16.

29. Compare the calculated calibration signal amplitude accuracy values to the verification test limits in Table 17.

| Center Frequency    | As-Found Limit (dB) | As-Left Limit (dB) |
|---------------------|---------------------|--------------------|
| 34.5 MHz to 3.2 GHz | ±0.9                | ±0.5               |
| >3.2 GHz to 5.5 GHz | ±1.2                | ±0.52              |
| >5.5 GHz to 7 GHz   | ±1.1                | ±0.73              |

Table 17. Calibration Signal Amplitude Accuracy Verification Test Limits

30. Close the NI 5693 session.

If the calibration signal amplitude accuracy verification procedure determines that the NI 5693 is outside of its limits, refer to *Worldwide Support and Services* for information about support resources or service requests.

# Adjustment

### Adjusting RF Gain

Refer to *Appendix A: Test Frequencies for RF Gain Adjustment* for RF calibration frequencies for this procedure.

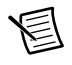

**Note** Zero and calibrate the power sensor using the procedure in the *Zeroing and Calibrating the Power Sensor* section prior to starting this procedure.

- 1. Connect the RF source 1 to the power splitter input using the SMA (m)-to-SMA (m) cable.
- 2. Connect power sensor A to channel A on the power meter and to the reference output of the power splitter.
- 3. Connect the other output of the power splitter to the NI 5693 RF IN connector using the SMA (m)-to-SMA (m) adapter.
- 4. Connect power sensor B to channel B on the power meter and to the NI 5693 RF OUT connector using the SMA (f)-to-SMA (m) semi-rigid cable and the 6 dB attenuator.

Connect the NI 5693 EXT FILTER IN connector to the NI 5693 EXT FILTER OUT 5. connector using the SMA (m)-to-SMA (m) cable. Figure 12 shows the completed equipment setup.

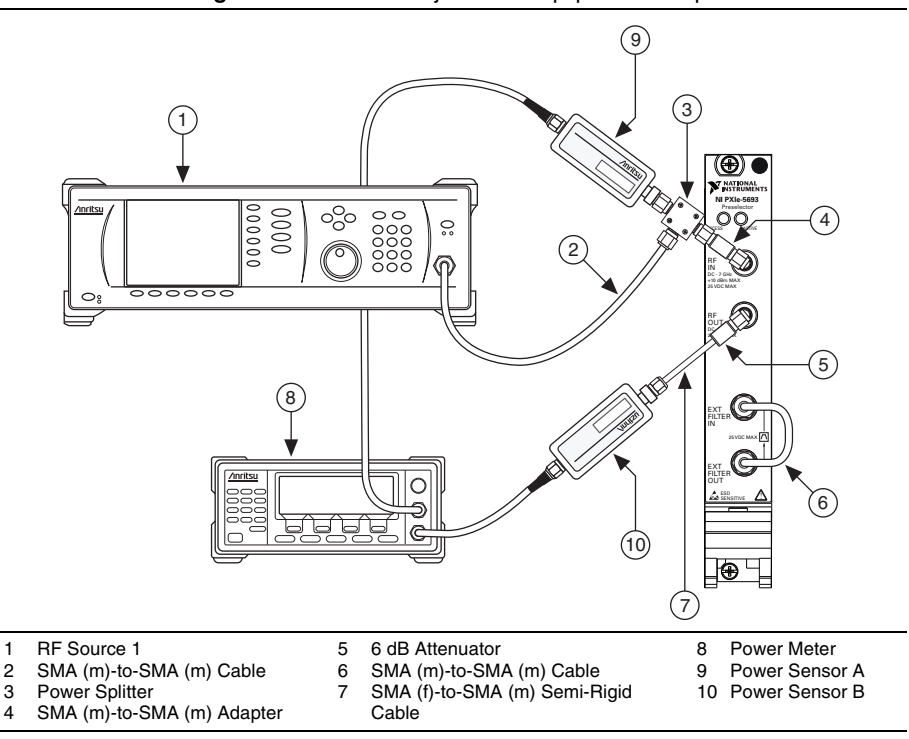

#### Figure 12. RF Gain Adjustment Equipment Setup

- 6. Create a new calibration session for the NI 5693.
- Initialize a reference level calibration step. 7.

1

- 8. Configure the RF source 1 according to the following settings:
  - Single frequency mode: Enabled
  - Power level: -10 dBm when the NI 5693 preamp is disabled, -25 dBm when the NI 5693 preamp is enabled,
- 9. Set the power sensor A settling percentage to 0.1% and program the power meter to trigger when settled.
- 10. Set the power sensor A as the input sensor and the power sensor B as the output sensor.
- 11. Set the NI 5693 center frequency according to Table 19 in Appendix A: Test Frequencies for RF Gain Adjustment as appropriate.
- 12. Set the RF source 1 center frequency according to Table 19 in Appendix A: Test Frequencies for RF Gain Adjustment as appropriate.

13. Configure the NI 5693 according to Table 18 as appropriate.

| RF Preselector<br>Filter Path | Notch<br>Filter<br>Enabled | Notch<br>Filter | Preamp Enabled   | RF<br>Attenuation<br>Index |
|-------------------------------|----------------------------|-----------------|------------------|----------------------------|
| Low Frequency<br>Bypass       | Disabled                   | _               | Disabled         | 0                          |
| Filter 1                      | Disabled                   |                 | Disabled/Enabled | 0 to 25                    |
| Filter 2                      | Disabled                   | —               | Disabled/Enabled | 0 to 25                    |
| Filter 3                      | Disabled                   | —               | Disabled/Enabled | 0 to 25                    |
| Filter 4                      | Disabled                   | —               | Disabled/Enabled | 0 to 25                    |
| Filter 5                      | Disabled                   | —               | Disabled/Enabled | 0 to 25                    |
| Filter 6                      | Disabled                   | —               | Disabled/Enabled | 0 to 25                    |
| Filter 7                      | Disabled                   | —               | Disabled/Enabled | 0 to 25                    |
| Filter 8                      | Disabled                   | —               | Disabled/Enabled | 0 to 25                    |
| Filter 9                      | Disabled                   | —               | Disabled/Enabled | 0 to 25                    |
| Filter 10                     | Disabled                   | —               | Disabled/Enabled | 0 to 25                    |
| Filter 11                     | Disabled                   | _               | Disabled/Enabled | 0 to 25                    |
| Filter 12                     | Disabled                   | _               | Disabled/Enabled | 0 to 25                    |
| Filter 13                     | Disabled                   | _               | Disabled/Enabled | 0 to 25                    |
| Filter 14                     | Disabled                   | _               | Disabled/Enabled | 0 to 25                    |
| Filter 15                     | Disabled                   | _               | Disabled/Enabled | 0 to 25                    |
| Filter 16                     | Disabled                   | _               | Disabled/Enabled | 0 to 25                    |
| External Filter               | Disabled                   | _               | Disabled         | 0 to 25                    |
| Filter 2                      | Enabled                    | N1              | Disabled         | 0 to 25                    |
| Filter 3                      | Enabled                    | N2 and N3       | Disabled         | 0 to 25                    |
| Filter 4                      | Enabled                    | N4              | Disabled         | 0 to 25                    |

 Table 18.
 RF Gain Adjustment Settings

- 14. Commit the NI 5693 settings to hardware.
- 15. Measure the NI 5693 RF IN power by reading the channel A power using the appropriate calibration factor for the power sensor frequency.

- 16. Measure the NI 5693 RF OUT power by reading the channel B power using the appropriate calibration factor for the power sensor frequency.
- 17. Calculate the output power using the following equation:

Output Power = Channel B Power + Splitter and 6 dB Attenuator Path Loss

18. Calculate the gain using the following equation:

Gain = Output Power - Channel A power

- 19. Record the calculated *Gain* to the NI 5693 EEPROM.
- 20. Repeat steps 15 through 19 for each *RF Preselector Filter Path* listed in Table 18. For each path, step through all the RF attenuation indexes.
- 21. Repeat steps 11 through 20 for all frequencies in *Appendix A: Test Frequencies for RF Gain Adjustment*.
- 22. Close the calibration step for the NI 5693.
- 23. Close the calibration session for the NI 5693.

### Adjusting Cal Tone Power Accuracy

Refer to *Appendix B: Test Frequencies for Cal Tone Amplitude Adjustment* for RF calibration frequencies for this procedure.

- 1. Connect the RF source 1 to the power splitter input using the SMA (m)-to-SMA (m) cable.
- 2. Connect power sensor A to channel A on the power meter and to the reference output of the power splitter.
- 3. Connect the other output of the power splitter to the NI 5693 RF IN connector using the SMA (m)-to-SMA (m) adapter.
- 4. Connect power sensor B to channel B on the power meter and to the NI 5693 RF OUT connector using the SMA (f)-to-SMA (m) semi-rigid cable and the 6 dB attenuator.

 Connect the NI 5693 EXT FILTER IN connector to the NI 5693 EXT FILTER OUT connector using the SMA (m)-to-SMA (m) cable. Figure 13 shows the completed equipment setup.

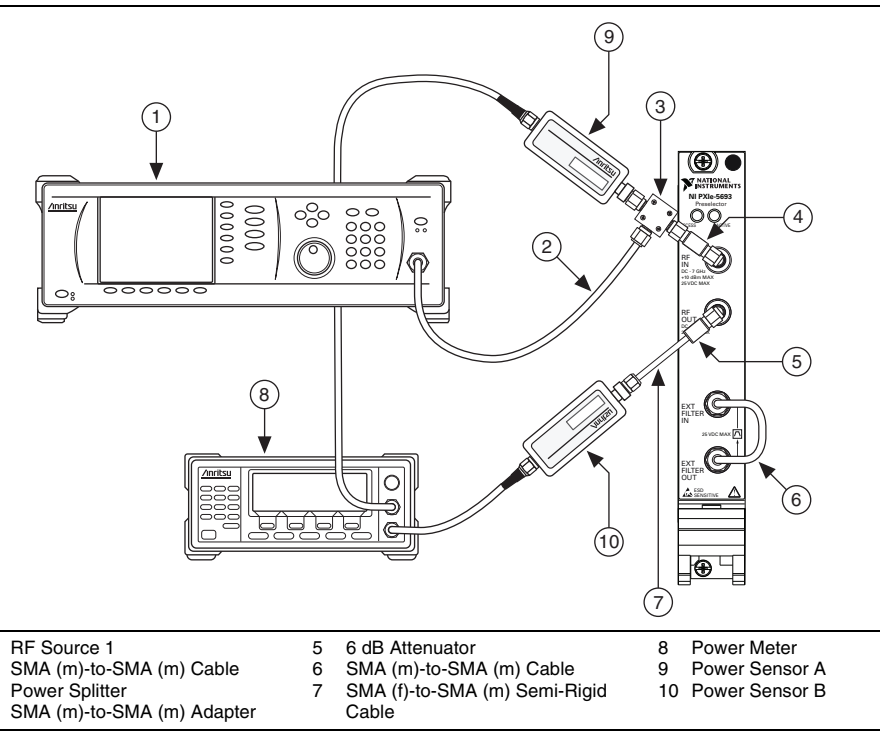

Figure 13. Cal Tone Power Accuracy Adjustment Equipment Setup

- 6. Create a new session for the NI 5693.
- 7. Configure the NI 5693 according to the following settings:
  - External calibration

1

2

3

4

- Calibration step: Gain Reference Calibration
- Preamp: Enabled
- RF attenuation index: 0
- 8. Configure the RF Source 1 according to the following settings:
  - Single frequency mode: Enabled
  - Power level: -25 dBm
- 9. Set the power sensor A settling percentage to 0.1% and program the power meter to trigger when settled.
- 10. Set the power sensor A as the input sensor and the power sensor B as the output sensor.
- 11. Turn off the RF source 1 output.
- 12. Configure the power meter to read only channel B.

- 13. Set the NI 5693 center frequency according to *Appendix B: Test Frequencies for Cal Tone Amplitude Adjustment*.
- 14. Set the downconverter tone mode to low band RF for calibration frequencies ≤950 MHz and to high band RF for calibration frequencies >950 MHz.
- 15. Set the NI 5693 cal tone step attenuation to 2 dB.
- 16. Measure the NI 5693 RF OUT power by reading the channel B power using the appropriate calibration factor for the power sensor frequency.
- 17. Calculate the cal tone output power with 2 dB attenuation using the following equation:

Cal Tone Output Power with 2 dB Attenuation = Channel B Power + Splitter Balance and 6 dB Attenuator Path Loss<sub>B OUT</sub>

- 18. Store the calculated cal tone output power with 2 dB attenuation value in the NI 5693 EEPROM.
- 19. Set the NI 5693 cal tone step attenuation to 10 dB.
- 20. Measure the NI 5693 RF OUT power by reading the channel B power using the appropriate calibration factor for the power sensor frequency.
- 21. Calculate the cal tone output power with 10 dB attenuation using the following equation:

Cal Tone Output Power with 10 dB Attenuation = Channel B Power + Splitter Balance and 6 dB Attenuator Path Loss<sub>B OUT</sub>

- 22. Store the calculated cal tone output power with 10 dB attenuation value in the NI 5693 EEPROM.
- 23. Repeat steps 13 through 22 for each frequency listed in *Appendix B: Test Frequencies for Cal Tone Amplitude Adjustment.*
- 24. Disable the NI 5693 cal tone.
- 25. Turn on the RF source 1 output.
- 26. Configure the power meter to read both channel A and channel B.
- 27. Set the NI 5693 center frequency according to *Appendix B: Test Frequencies for Cal Tone Amplitude Adjustment.*
- 28. Set the RF source 1 frequency according to *Appendix B: Test Frequencies for Cal Tone Amplitude Adjustment*.
- 29. Measure the NI 5693 RF OUT power by reading the channel B power using the appropriate calibration factor for the power sensor frequency.
- 30. Calculate the output power using the following equation:

Output Power = Channel B Power + Splitter Balance and 6 dB Attenuator Path Loss<sub>B OUT</sub>

- 31. Adjust the RF source 1 power level until the *Output Power* value calculated in step 30 is within 0.05 dB from the *Cal Tone Output Power with 2 dB Attenuation* value calculated in step 17.
- 32. Measure the NI 5693 RF IN power by reading the channel A power using the appropriate calibration factor for the power sensor frequency.

33. Calculate the gain using the following equation:

Gain = Output Power - Channel A Power

- 34. Store the calculated Gain value in the NI 5693 EEPROM.
- 35. Repeat steps 27 through 34 for each frequency listed in *Appendix B: Test Frequencies for Cal Tone Amplitude Adjustment*
- 36. Close the calibration session for the NI 5693.
- 37. Close the session for the NI 5693.

### Reverification

Repeat the Verification section to determine the as-left status of the device.

圄

**Note** If any test fails reverification after performing an adjustment, verify that you have met the *Test Conditions* before returning your device to NI. Refer to *Worldwide Support and Services* for information about support resources or service requests.

### Appendix A: Test Frequencies for RF Gain Adjustment

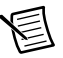

Note Read the following table from left-to-right.

| Filter Path   | Frequency (MHz) |      |      |       |      |      |
|---------------|-----------------|------|------|-------|------|------|
| Low Frequency | 10              | 12.5 | 15   | 17.5  | 20   | 22.5 |
| Bypass Path   | 25              | 27.5 | 30   |       |      |      |
| Filter 1      | 19              | 19.5 | 20   | 22    | 23   | 25   |
|               | 26.5            | 28.5 | 30.5 | 32    | 33.5 | 34.5 |
| Filter 2      | 33              | 33.5 | 34.5 | 37    | 40   | 43   |
|               | 46              | 48   | 50   | 52.5  | 55.5 | 57   |
|               | 58.5            | 60   | 61   |       |      |      |
| Filter 3      | 59              | 60   | 61.5 | 66    | 69.5 | 73   |
|               | 91              | 97.5 | 101  | 105.5 | 108  | 109  |
|               | 110             |      |      |       |      |      |

| Table 19. RF Gain Adjustment Test Frequencie | Table 19. | <b>RF</b> Gain Adjustment | <b>Test Frequencies</b> |
|----------------------------------------------|-----------|---------------------------|-------------------------|
|----------------------------------------------|-----------|---------------------------|-------------------------|

| Filter Path | Frequency (MHz) |         |         |         |         |         |
|-------------|-----------------|---------|---------|---------|---------|---------|
| Filter 4    | 90              | 92      | 96      | 101     | 106     | 112.5   |
|             | 119             | 125     | 136.5   | 141.5   | 147.5   | 155     |
|             | 162             | 165     | 167     | 169     | 170     |         |
| Filter 5    | 140             | 145     | 154.5   | 162.5   | 168     | 172     |
|             | 180             | 185     | 189     | 213     | 219.5   | 229.5   |
|             | 239.5           | 245     |         |         |         |         |
| Filter 6    | 205             | 209.5   | 213.5   | 218.5   | 222.5   | 229.5   |
|             | 243             | 251     | 260     | 266.5   | 280.5   | 290     |
|             | 306.5           | 310     | 319     | 325     | 337     | 340     |
|             | 346.5           | 357     | 363     | 370     |         |         |
| Filter 7    | 330             | 338     | 349     | 368     | 388     | 408     |
|             | 433             | 450     | 465     | 480.5   | 522.5   | 537     |
|             | 552             | 570     | 575     |         |         |         |
| Filter 8    | 530             | 540     | 550     | 556.5   | 562     | 569     |
|             | 576             | 583.5   | 593.5   | 612.5   | 618.5   | 650     |
|             | 670             | 714     | 735     | 799.5   | 830     | 850     |
|             | 880             | 890     | 905.5   | 945     | 975     |         |
| Filter 9    | 910             | 922     | 933.5   | 940     | 950     | 959     |
|             | 981             | 1,017   | 1,049.5 | 1,080.5 | 1,108.5 | 1,157   |
|             | 1,157.5         | 1,158   | 1,170   | 1,185   | 1,200   | 1,212   |
|             | 1,234           | 1,261   | 1,321   | 1,349.5 | 1,384   | 1,431.5 |
|             | 1,462           | 1,479   | 1,501.5 | 1,528   | 1,535   | 1,548   |
|             | 1,557.5         | 1,570   | 1,600   |         |         |         |
| Filter 10   | 1,520           | 1,540   | 1,560   | 1,573.5 | 1,585   | 1,600   |
|             | 1,619           | 1,634.5 | 1,650.5 | 1,687   | 1,706.5 | 1,738   |
|             | 1,758           | 1,770   | 1,796   | 1,838   | 1,873   | 1,898   |
|             | 1,935           | 1,978   | 1,992   | 2,012.5 | 2,040   |         |

 Table 19. RF Gain Adjustment Test Frequencies (Continued)

| Filter Path |         |         | Frequen | cy (MHz) |         |         |
|-------------|---------|---------|---------|----------|---------|---------|
| Filter 11   | 1,960   | 1,974   | 1,989.5 | 2,022.5  | 2,030   | 2,037   |
|             | 2,082.5 | 2,099   | 2,165.5 | 2,190    | 2,230   | 2,270   |
|             | 2,292.5 | 2,310   | 2,320   | 2,369    | 2,400   | 2,444   |
|             | 2,465.5 | 2,507   | 2,540   |          |         |         |
| Filter 12   | 2,460   | 2,487.5 | 2,531.5 | 2,555.5  | 2,577.5 | 2,607   |
|             | 2,620   | 2,658   | 2,687   | 2,709    | 2,735   | 2,753   |
|             | 2,781   | 2,811   | 2,861.5 | 2,885    | 2,910   | 2,930   |
|             | 2,940   | 2,979   | 3,040   |          |         |         |
| Filter 13   | 2,960   | 3,000   | 3,020   | 3,040    | 3,060   | 3,085.5 |
|             | 3,132   | 3,164.5 | 3,203.5 | 3,252    | 3,288.5 | 3,300   |
|             | 3,304.5 | 3,330.5 | 3,350   | 3,398    | 3,421   | 3,444.5 |
|             | 3,465   | 3,482.5 | 3,510   | 3,557.5  | 3,576   | 3,596.5 |
|             | 3,600   | 3,628.5 | 3,670   | 3,706.5  | 3,741   | 3,765.5 |
|             | 3,787.5 | 3,800   | 3,840   |          |         |         |
| Filter 14   | 3,760   | 3,785   | 3,835   | 3,862    | 3,879   | 3,899.5 |
|             | 3,950   | 3,976.5 | 3,990   | 4,025.5  | 4,051.5 | 4,080   |
|             | 4,105   | 4,150   | 4,190   | 4,230    | 4,278   | 4,358.5 |
|             | 4,419.5 | 4,450   | 4,474.5 | 4,516    | 4,548   | 4,591   |
|             | 4,640   |         |         |          |         |         |
| Filter 15   | 4,560   | 4,620.5 | 4,679.5 | 4,724.5  | 4,770   | 4,800   |
|             | 4,824.5 | 4,880.5 | 4,954   | 4,995    | 5,037   | 5,050   |
|             | 5,087   | 5,110.5 | 5,131   | 5,155.5  | 5,179   | 5,206   |
|             | 5,230   | 5,283   | 5,306   | 5,330    | 5,348.5 | 5,366   |
|             | 5,412   | 5,436.5 | 5,463   | 5,485.5  | 5,506.5 | 5,529   |
|             | 5,577.5 | 5,606   | 5,641   | 5,675.5  | 5,718   | 5,755.5 |
|             | 5,793.5 | 5,840   |         |          |         |         |

 Table 19.
 RF Gain Adjustment Test Frequencies (Continued)

| Filter Path          |         |         | Frequer | ncy (MHz) |         |         |
|----------------------|---------|---------|---------|-----------|---------|---------|
| Filter 16            | 5,760   | 5,800   | 5,840   | 5,887     | 5,913   | 5,940   |
|                      | 5,977.5 | 6,023   | 6,052.5 | 6,077.5   | 6,143.5 | 6,183.5 |
|                      | 6,218   | 6,260   | 6,301.5 | 6,339.5   | 6,380   | 6,434   |
|                      | 6,460.5 | 6,484   | 6,513.5 | 6,550.5   | 6,632   | 6,658.5 |
|                      | 6,687   | 6,714   | 6,746   | 6,837.5   | 6,862.5 | 6,877.5 |
|                      | 6,903.5 | 6,925.5 | 7,000   |           |         |         |
| Notch Filter 1       | 33      | 33.5    | 34      | 35        | 38      | 39.5    |
|                      | 40.5    | 41      | 42.5    | 44        |         |         |
| Notch Filter 2 and 3 | 60      | 62      | 64.5    | 69.5      | 74      | 75.5    |
|                      | 77      | 90      | 92      | 95        | 97.5    | 100     |
|                      | 102.5   | 105     | 107.5   | 110       |         |         |
| Notch Filter 4       | 120     | 121.5   | 123     | 127       | 132     | 134     |
|                      | 136     | 138     | 140     | 143       | 145.5   | 150     |
|                      | 155     | 159.5   | 163     | 166       |         |         |
| External Filter      | 20      | 22.5    | 25.5    | 29.5      | 33.5    | 39      |
|                      | 44.5    | 57      | 75      | 98.5      | 170     | 250.5   |
|                      | 294     | 310     | 320     | 338       | 438     | 461     |
|                      | 518     | 573     | 618     | 754       | 900.5   | 968     |
|                      | 1,018   | 1,064.5 | 1,133.5 | 1,192     | 1,238   | 1,289   |
|                      | 1,378   | 1,438   | 1,489.5 | 1,583.5   | 1,641   | 1,679.5 |
|                      | 1,731.5 | 1,768   | 1,803.5 | 1,837     | 1,879.5 | 1,914   |
|                      | 1,944.5 | 1,983.5 | 2,000   | 2,021.5   | 2,063   | 2,107   |
|                      | 2,144   | 2,178   | 2,221   | 2,279     | 2,373   | 2,458   |
|                      | 2,481.5 | 2,558   | 2,674   | 2,758     | 2,828   | 2,877   |
|                      | 2,927   | 2,958.5 | 2,986   | 3,040     |         |         |

Table 19. RF Gain Adjustment Test Frequencies (Continued)

### Appendix B: Test Frequencies for Cal Tone Amplitude Adjustment

圄

**Note** Read the following table from left-to-right.

|                 |          | -         |            |           |            |  |  |  |
|-----------------|----------|-----------|------------|-----------|------------|--|--|--|
| Frequency (MHz) |          |           |            |           |            |  |  |  |
| 34.5            | 35       | 35.5      | 36.5       | 38.75     | 42.75      |  |  |  |
| 45              | 45.25    | 45.5      | 45.75      | 46        | 50.25      |  |  |  |
| 52              | 55.75    | 58        | 58.25      | 58.5      | 58.75      |  |  |  |
| 59              | 59.75    | 59.996875 | 60         | 60.003125 | 62         |  |  |  |
| 63              | 64.75    | 68.746875 | 68.75      | 70.25     | 72.75      |  |  |  |
| 76              | 84.75    | 90.75     | 91         | 91.25     | 91.5       |  |  |  |
| 91.75           | 92       | 99.75     | 99.996875  | 100       | 100.003125 |  |  |  |
| 102.25          | 116      | 116.25    | 117        | 117.25    | 117.5      |  |  |  |
| 117.75          | 132      | 137.25    | 137.496875 | 137.5     | 137.50625  |  |  |  |
| 139.75          | 146.25   | 158.5     | 159.99375  | 160       | 160.00625  |  |  |  |
| 181.25          | 181.5    | 181.75    | 182.75     | 183       | 183.5      |  |  |  |
| 183.75          | 184      | 196.25    | 206.25     | 224.99375 | 225        |  |  |  |
| 225.00625       | 232      | 232.25    | 232.5      | 234       | 234.25     |  |  |  |
| 235.25          | 235.5    | 249.5     | 274        | 274.99375 | 275        |  |  |  |
| 275.0125        | 300      | 315       | 336        | 349       | 349.9875   |  |  |  |
| 350             | 350.0125 | 362       | 363        | 364       | 365        |  |  |  |
| 366             | 367      | 368       | 395        | 436       | 451        |  |  |  |
| 464             | 465      | 468       | 469        | 470       | 471        |  |  |  |
| 499             | 515      | 549.9875  | 550        | 550.025   | 554        |  |  |  |
| 554.975         | 555      | 555.025   | 599        | 612.5     | 649        |  |  |  |
| 691             | 726      | 727       | 731        | 732       | 735        |  |  |  |
| 736             | 762      | 783       | 848        | 876       | 929        |  |  |  |
| 930             | 936      | 937       | 941        | 942       | 949        |  |  |  |

#### Table 20. Cal Tone Amplitude Adjustment Test Frequencies

|         |          | Frequen | cy (MHz) |       |           |
|---------|----------|---------|----------|-------|-----------|
| 949.975 | 950      | 950.025 | 997      | 1,034 | 1,099.975 |
| 1,100   | 1,100.05 | 1,159   | 1,248    | 1,270 | 1,307     |
| 1,398   | 1,453    | 1,454   | 1,463    | 1,464 | 1,470     |
| 1,471   | 1,505    | 1,530   | 1,558    | 1,559 | 1,559.95  |
| 1,560   | 1,560.05 | 1,573   | 1,604    | 1,622 | 1,675     |
| 1,699   | 1,755    | 1,767   | 1,818    | 1,838 | 1,859     |
| 1,860   | 1,873    | 1,874   | 1,883    | 1,884 | 1,898     |
| 1,924   | 1,972    | 1,999   | 1,999.95 | 2,000 | 2,000.05  |
| 2,027   | 2,047    | 2,069   | 2,109    | 2,134 | 2,179     |
| 2,199   | 2,199.95 | 2,200   | 2,200.1  | 2,201 | 2,221     |
| 2,247   | 2,288    | 2,317   | 2,338    | 2,386 | 2,408     |
| 2,463   | 2,480    | 2,499   | 2,4999   | 2,500 | 2,500.1   |
| 2,501   | 2,525    | 2,547   | 2,578    | 2,613 | 2,631     |
| 2,651   | 2,689    | 2,711   | 2,734    | 2,779 | 2,806     |
| 2,821   | 2,861    | 2,872   | 2,907    | 2,908 | 2,928     |
| 2,929   | 2,941    | 2,942   | 2,999.9  | 3,000 | 3,000.1   |
| 3,001   | 3,030    | 3,043   | 3,074    | 3,121 | 3,157     |
| 3,159   | 3,204    | 3,208   | 3,220    | 3,221 | 3,241     |
| 3,242   | 3,264    | 3,267   | 3,268    | 3,300 | 3,304     |
| 3,306   | 3,318    | 3,331   | 3,333    | 3,348 | 3,350     |
| 3,371   | 3,372    | 3,378   | 3,396    | 3,397 | 3,403     |
| 3,417   | 3,419    | 3,442   | 3,443    | 3,465 | 3,466     |
| 3,489   | 3,490    | 3,514   | 3,515    | 3,533 | 3,537     |
| 3,538   | 3,558    | 3,562   | 3,563    | 3,588 | 3,590     |
| 3,599.9 | 3,600    | 3,600.1 | 3,610    | 3,611 | 3,638     |
| 3,639   | 3,650    | 3,666   | 3,667    | 3,671 | 3,687     |
| 3,689   | 3,718    | 3,719   | 3,725    | 3,747 | 3,748     |

 Table 20.
 Cal Tone Amplitude Adjustment Test Frequencies (Continued)

|         |         | Frequen | cy (MHz) |         |         |
|---------|---------|---------|----------|---------|---------|
| 3,767   | 3,768   | 3,775   | 3,799    | 3,799.9 | 3,800   |
| 3,800.1 | 3,819   | 3,833   | 3,860    | 3,884   | 3,922   |
| 3,945   | 3,985   | 3,993   | 4,000    | 4,050   | 4,063   |
| 4,121   | 4,128   | 4,199   | 4,199.9  | 4,200   | 4,200.1 |
| 4,202   | 4,207   | 4,231   | 4,280    | 4,300   | 4,304   |
| 4,328   | 4,373   | 4,399.9 | 4,400    | 4,400.2 | 4,422   |
| 4,425   | 4,450   | 4,491   | 4,517    | 4,525   | 4,542   |
| 4,561   | 4,599   | 4,599.8 | 4,600    | 4,600.2 | 4,637   |
| 4,671   | 4,675   | 4,691   | 4,715    | 4,757   | 4,782   |
| 4,800   | 4,812   | 4,842   | 4,873    | 4,909   | 4,974   |
| 5,014   | 5,071   | 5,129   | 5,166    | 5,191   | 5,233   |
| 5,269   | 5,290   | 5,315   | 5,333    | 5,360   | 5,399   |
| 5,457   | 5,507   | 5,590   | 5,634    | 5,657   | 5,681   |
| 5,699   | 5,727   | 5,752   | 5,794    | 5,799   | 5,799.8 |
| 5,800   | 5,800.2 | 5,801   | 5,814    | 5,815   | 5,816   |
| 5,856   | 5,857   | 5,875   | 5,892    | 5,912   | 5,964   |
| 5,978   | 6,000   | 6,028   | 6,113    | 6,167   | 6,203   |
| 6,243   | 6,306   | 6,358   | 6,409    | 6,485   | 6,538   |
| 6,565   | 6,566   | 6,567   | 6,619    | 6,697   | 6,698   |
| 6,715   | 6,743   | 6,761   | 6,793    | 6,832   | 6,836   |
| 6,877   | 6,891   | 6,918   | 6,932    | 6,952   | 7,000   |

 Table 20.
 Cal Tone Amplitude Adjustment Test Frequencies (Continued)

# Worldwide Support and Services

The National Instruments website is your complete resource for technical support. At ni.com/ support you have access to everything from troubleshooting and application development self-help resources to email and phone assistance from NI Application Engineers.

Visit ni.com/services for NI Factory Installation Services, repairs, extended warranty, and other services.

Visit ni.com/register to register your National Instruments product. Product registration facilitates technical support and ensures that you receive important information updates from NI.

A Declaration of Conformity (DoC) is our claim of compliance with the Council of the European Communities using the manufacturer's declaration of conformity. This system affords the user protection for electromagnetic compatibility (EMC) and product safety. You can obtain the DoC for your product by visiting ni.com/certification. If your product supports calibration, you can obtain the calibration certificate for your product at ni.com/calibration.

National Instruments corporate headquarters is located at 11500 North Mopac Expressway, Austin, Texas, 78759-3504. National Instruments also has offices located around the world. For telephone support in the United States, create your service request at ni.com/support or dial 1 866 ASK MYNI (275 6964). For telephone support outside the United States, visit the Worldwide Offices section of ni.com/niglobal to access the branch office websites, which provide up-to-date contact information, support phone numbers, email addresses, and current events.

Refer to the *NI Trademarks and Logo Guidelines* at ni.com/trademarks for more information on National Instruments trademarks. Other product and company names mentioned herein are trademarks or trade names of their respective companies. For patents covering National Instruments products/technology, refer to the appropriate location: **Help>Patents** in your software, the patents.to tile on your media, or the National Instruments Patents Notice at ni.com/patents.You can find information about end-user license agreements (EULAs) and third-party legal notices in the readme file for your NI product. Refer to the *Export Compliance Information* at ni.com/legal/export-compliance for the National Instruments global trade compliance policy and how to obtain relevant HTS codes, ECCNs, and other import/export data. NI MAKES NO EXPRESS OR IMPLIED WARRANTIES AS TO THE ACCURACY OF THE INFORMATION CONTAINED HEREIN AND SHALL NOT BE LIABLE FOR ANY ERRORS. U.S. Government Customers: The data contained in this manual was developed at private expense and is subject to the applicable limited rights and restricted data rights as set forth in FAR 52.227-1014, and DFAR 252.227-7015.

© 2013-2014 National Instruments. All rights reserved.